# **Rebus Arrangörs-modul**

Rebus är ett windowsbaserat ekonomi- och bokningssystem och arrangörs-modulen är branschanpassad för både större och mindre researrangörer. Det ger dig möjligheter att äntligen få ordning och kontroll över dina resor och bokningar.

Rebus är uppbyggt av olika moduler och grundpaketet i Rebus Arrangörssystem innehåller flera av dessa.

| Grunder        | Som hjälper Dig med registerhanteringen av kunder, leverantörer,<br>produkter, konton, etc. Här jobbar du även med rutiner för<br>marknadsbearbetning som gör det möjligt att rikta olika utskick på ett<br>effektivt och kontrollerat sätt. Det handlar bl.a. om kategorisering av<br>kunder, etikettutskrifter, e-post och SMS. |
|----------------|----------------------------------------------------------------------------------------------------|
| Kundfaktura    | För hantering av fakturor, inbetalningar, bokföringsunderlag,<br>kundreskontra etc.                                                                                                    |
| Arrangör-back  | För grunduppläggning av resor, med bl.a. resvägar, priser, allotment etc., samt utskrifter av rumslistor, deltagarlistor, bokningsöversikter, försäljningsstatistik m.m.                                                                                                    |
| Arrangör-front | För bokning av resor, utskrifter av resebevis eller fakturor m.m.                                                                                                    |
| Rapporter      | Här finns rapporter och listor för kompletterande statistik och uppföljning                                                                                                    |

#### Som TILLÄGG finns även:

- Internet modul, för Internetbokning on-line, med koppling direkt mot databasen i Rebus.
- Leverantörsreskontra, för hantering av leverantörsfakturor, utbetalningar, leverantörsreskontra, bokföringsunderlag etc.
- Presentkort, där presentkort hanteras med utskrifter och betalningar samt de kontroller som behövs för t.ex. obetalda och oinlösta presentkort.
- Ärende, som hjälper dig att bevaka och följa upp alla dina kundkontakter.
- Kort Online, för betalning och kontroll av kreditkort direkt mot bank.
- Webb-Import, som hämtar in kunder/intressenter i kundregistret direkt från din webbsida. Kategorisera dessa och Du har full kontroll av kunder för utskick av kataloger eller annan information.
- SMS, som gör det möjligt för dig att skicka meddelande direkt till kundens mobiltelefon ifrån systemet.

## Arrangör-back / Grunder

I denna modul finns generella inställningar, grunddata, register, ekonomirutiner, listor m.m.

Bilden nedan visar rutinen **Paketuppläggning** där du skapar och lägger upp grunduppgifter för dina resor. Du kan välja vilken restyp som resan skall ha "Rundresa" eller "Charter", där rundresa innebär att resenärerna följs åt till och från resmålet, medan charter är mer flexibelt där kunden kan välja reslängd, transportsätt etc.

| 🦉 Paketuppläggning                     |                                                                                                    | × |
|----------------------------------------|----------------------------------------------------------------------------------------------------|---|
| Pa <u>k</u> etuppgifter Res <u>v</u> ä | äg L <u>e</u> verantörer Gr <u>u</u> ndpris Tillägg/Avdrag <u>B</u> etalningsvillkor/Avgifter Inställningar <u>K</u> ategorier Agentprovision                                             |   |
| Restyp:<br>PaketID:<br>Benämning:      | 1 · Rundresa       UPARIS       Paris, 7 dagar                                                                                                    |   |
| Resebevistext:                         | I resans pris ingår: Bussresa i modern helturistbuss, färjetransporter,<br>Iogi i dubbelrum med dusch och wc, halvpension (frukost och middag).<br>Reseledare.<br>Välkommen med på resan! |   |
| PaketID:UPARIS = Paris                 | is, 7 dagar                                                                                                    |   |
| <u>R</u> adera <u>K</u> o              | ppiera Ängra tid Hämta Spara Stäng                                                                                                    |   |

- Till varje resa kan Du koppla en eller flera resvägar som innehåller på- och avstigningsorter med tider och eventuella anslutningspriser.
- Priset kan läggas in som normalt eller avvikande grundpris, där det avvikande priset kopplas mot olika platstyper. Alla priser knyter Du ihop med en eller flera artiklar och dessa är i sin tur knutna mot olika försäljningskonton och momssatser. Det går även att ha säsongspriser på varje resa.
- Till varje resa kan Du koppla en eller flera leverantörer/hotell.
- Tillägg och avdrag som också kopplas till varje resa, kan anges i kronor eller procent och det går även att ha nedräkning av beläggning på dessa.
- Betalningsvillkoren lägger Du upp per resa. Du har också möjlighet att generellt lägga upp dina egna avbokningsregler.
- På varje resa kan du ange en eller flera kategorier som automatiskt läggs upp på de kunder som bokas in på resan.

Bilden nedan visar den rutin där Du skapar avresedatum samt lägger upp Allotment för dina resor.

| Allotmen<br>Resvägsbe                           | t<br>läggning Platstypbelä                                | iggning Beläg    | ggning tillägg/avdrag Hytter                                                    | × |
|-------------------------------------------------|-----------------------------------------------------------|------------------|---------------------------------------------------------------------------------|---|
| Avreseda<br>2008-08-1<br>2008-09-2<br>2008-10-2 | tum: Maxtyp:<br>6 Perresväg<br>0 Perresväg<br>5 Perresväg |                  | PaketID: UPARIS<br>ResvägsID: PARIS · Paris, 7 dagar<br>Avresedatum: 2008-10-25 |   |
| Sträcka:<br>0<br>1                              | Benämning<br>Huvudsträcka<br>Nyköping, Busstation         | Maxa<br>48<br>48 | Maxtyp: 0 - Per resväg <u>K</u> opiera                                          |   |
| <u>R</u> adera                                  |                                                           |                  | Maxantal: 48<br><u>H</u> ämta Spara Stäng                                       |   |

- Du anger hur många platser Du har i bussen/flyget/tåget etc. och hur stort allotment Du har på t.ex. dubbelrum och enkelrum, samt eventuellt allotment som är kopplat mot tillägg eller avdrag, t.ex. teaterbiljetter. Du kan även lägga upp separat allotment på hytter.
- Du kan vid behov stänga resor, så det inte går att boka på dem.
- Det finns möjlighet att skriva interninformation och även extra kundinformation om en viss resa. Kundinformationen skrivs ut i samband med utskrift av resebevis/faktura och interninformationen visas för säljaren i bokningsbilden.
- Du kan lägga in bevakningsdatum på varje resa. Det kan t.ex. vara en påminnelse om att rumslista skall skickas till hotellet eller biljetter som skall betalas. Dessa bevakningar skrivs ut på en lista tillsammans med bevakningar på bokningar.
- Om Du måste ställa in en resa, så finns det en särskild rutin för detta. Förutom att resan makuleras så kan Du skriva meddelanden som skall skickas till varje kund och till leverantörerna, samt få ut en lista på resans bokningar.
- Det finns olika möjligheter att skriva ut etiketter från systemet, dels på bokningar, t.ex. inom viss resa eller direkt från kundregistret, t.ex. vid katalogutskick. Etiketterna kan enkelt skrivas ut på en fil och e-postas direkt till tryckeriet.
- I rutinen Städning kan Du dölja ett paket tillfälligt eller städa bort det för alltid.
- Du har möjlighet att skriva ett separat kundbrev som kan skickas ut till alla inom en viss resa.

- I Agentregistret, registreras alla agenter och hur mycket de skall ha i provision. Provisionen kan vara fast eller indexbaserad per paket. En agent kan också ha olika provisionsnivåer. Agenterna kan faktureras med provisionen avdragen eller också få provisionen utbetald separat.
- I systemet finns det möjlighet att skapa och skriva ut enkäter till resenärerna. Det kan vara både generella frågor och speciella frågor per resa. När svaren på enkäten registrerats så kan Du få fram statistik på dessa.
- Det finns möjlighet att placera resenärerna i bussen. Den rutinen kan Du komma till direkt från bokningen. Du skapar själv mallar för hur bussarna ser ut, var toaletten är, eventuella obokbara platser, hur numreringen ska vara etc. Bilderna nedan visar rutinen där Du skapar mallar för dina bussar och rutinen där Du placerar resenärerna i bussen. Bussplatsnumren skrivs sedan ut på kundens resebevis och på passagerarlistan.

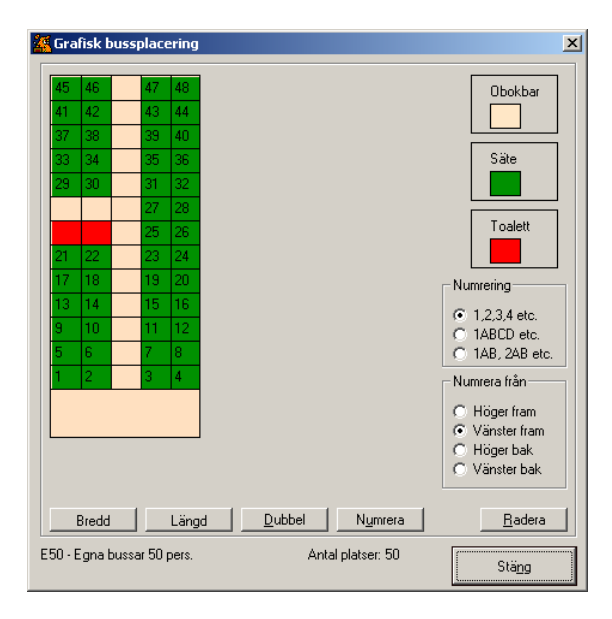

| 47 48 | 48       |    | r Namn          | BussID |     |
|-------|----------|----|-----------------|--------|-----|
| 43 4  | 4        | 4  | Karlsson Kalle  | E50.B2 |     |
| - 20  |          | 40 | Karlsson Maria  | E50.B2 |     |
| - 00  | <u> </u> | 40 | Ekström Anna    | E50.B2 |     |
| 35 3  | 3        | 6  | Ekström Per     | E50.B2 |     |
| 21 3  | 3        | 2  | Andersson Le    | E50.B2 |     |
|       |          |    | Bergman Sara    | E50.B2 |     |
| 27    |          | 28 | Bergman Jan     | E50.B2 |     |
| 25    |          | 26 | Lindström Elin  | E50.B2 |     |
| 22 24 | 24       | Н  | Lindström Per   | E50.B2 |     |
| 23 24 | 24       | +  | Persson Arne    | E50.B2 |     |
| 19    |          | 20 | Sundström Ulla  | E50.B2 |     |
| 15 16 | 16       | 1  | Carlberg Gosta  | E50.B2 |     |
| 10    | ł        |    | Carlberg Maud   | E50.B2 |     |
| 11 1  | 1        | 2  | Johansson M     | E50.B2 |     |
| 7 8   | 8        | 3  | Hedman Inga     | E50.B2 |     |
| 2 4   |          | -  | Eriksson Kent   | E50.B2 |     |
| 3     |          | 4  | Eriksson Guni   | E50.B2 |     |
|       |          |    | Eriksson Anette | E50.B2 |     |
|       |          |    | Eriksson Soha   | E50.82 |     |
|       | _        |    | Nygren Hans     |        |     |
|       |          |    | Nygren Maria    |        |     |
|       |          |    |                 |        |     |
|       |          |    |                 | Bar    | -1. |

- I rutinen Leverantörspriser kan du lägga in de priser som du fått av dina leverantörer. Utifrån dessa kan Du skapa en voucher till leverantören. Det går även att skapa en fristående voucher direkt utan att ta med dessa priser.
- Bilderna nedan visar rutinen där Du lägger in leverantörspriser samt rutinen där Du skapar fristående voucher.

| 🗧 Voucherför    | beredel    | se         |          |                |                |            |         |        |            |       |         |       | >              |
|-----------------|------------|------------|----------|----------------|----------------|------------|---------|--------|------------|-------|---------|-------|----------------|
|                 |            |            |          |                |                |            |         |        |            |       |         |       |                |
| Ankomstd        | Ankoms     | sttid: Lev | erantö   | Leveran        | örsnamn:       |            | Over    | na     | Avrese     | dat   | Avreset | id:   |                |
| 2008-09-20      | 18.00      | PBI        | ZE       | Prize Ho       | ell            |            | 1       |        | 2008-0     | 9-21  | 08.00   |       |                |
| 2008-09-21      | 16.00      | PAF        | ls       | Hotel Pa       | ris            |            | 4       |        | 2008-0     | 9-25  | 08.00   |       |                |
| 2008-09-25      | 18.00      | PRI        | ZE       | Prize Ho       | ell            |            | 1       |        | 2008-0     | 9-26  | 08.00   |       |                |
|                 |            |            |          |                |                |            |         |        |            |       |         |       |                |
| Artikel-ID/Plat | tst        | Belopp:    | Pristyp: | Va             | uta:           | Benämnin   | ig 🛛    | Lev    | erantö     | Ank   | omstd   | Anko  | omsttid:       |
| 3020            |            | 30         | per per  | son EU         | R              | Eget arrar | nge     | PAF    | RIS        | 200   | 8-09-21 | 16.00 | )              |
|                 |            |            |          |                |                |            |         |        |            |       |         |       |                |
|                 |            |            |          |                |                |            |         |        |            |       |         |       |                |
| ļ               |            |            |          |                |                |            |         |        |            |       |         |       |                |
|                 |            |            |          |                |                |            |         |        |            |       |         |       |                |
| F               | PaketID:   | UPARIS     |          |                | <i>6</i> 4     |            |         |        | Paris, 7 c | lagar |         |       |                |
| Avres           | edatum:    | 2008-09-2  | 0        |                | <i>4</i> 4     |            |         |        |            |       |         |       |                |
| Ankoms          | stdatum:   | 2008-09-2  | 1        |                |                | A          | .nkom:  | sttid: | 16.00      |       |         |       |                |
| Lovera          | ntorel D - |            |          |                | AA I           |            |         | i      | Hotel Pa   | rio   |         |       |                |
| Levela          | inconside. | FANIS      |          |                |                |            |         | ļ      | noteri a   | lis   |         |       |                |
|                 | Artikel:   | 3020       |          |                | <u>#</u>       | 🥥 В        | enämr   | ning:  | Eget arra  | angem | ang     |       |                |
|                 | Belopp:    | 30,00      |          |                |                |            |         |        |            |       |         |       |                |
|                 | Pristyp:   | 0 · per    | person   |                |                |            |         |        |            |       |         |       |                |
|                 | Valuta:    | EUR - Eur  | 0        |                | -              | Le         | v.refer | ens:   | Cloussea   | au    |         |       |                |
| Vårn            | eferens:   | AH         |          |                |                | F          | Ref.da  | tum:   | 2008-02-   | -26   |         |       |                |
|                 |            |            |          |                |                |            |         |        |            |       |         |       |                |
| <u>R</u> adera  |            |            |          | <u>K</u> alkyl | S <u>k</u> apa | voucher    | H       | ämta   |            | Sp    | ara     |       | Stä <u>n</u> g |

| Vouchernr:    | 1004              | Avpricka            | <b>M</b> | Ŧ    | Nr                           | Resenär          |            |         |         |
|---------------|-------------------|---------------------|----------|------|------------------------------|------------------|------------|---------|---------|
| Leverantör:   | PARIS             | 44                  | Ð        | •    | 1                            | Group: Åbergs Re | esor       |         |         |
|               | Hotel Paris       |                     | · ·      |      |                              |                  |            |         |         |
| Lev.bank:     |                   |                     | 酋        | Ŧ    |                              |                  |            |         |         |
| Gruppantal:   | 31 Extr           | aantal: 2           |          |      |                              |                  |            |         |         |
| Resenärsnr:   | 1                 |                     | Ba       | dera |                              |                  |            |         |         |
| Resenärsnamn: | Group: Åbergs Re: | sor                 |          |      |                              |                  |            |         |         |
| Ankomstdatum: | 21SEP08           | 2008-09-21          |          |      |                              |                  |            |         |         |
| Ankomsttid:   | 18.00             |                     |          |      |                              |                  |            |         |         |
| Flight etc:   |                   | [                   |          |      | Voucherte                    | xt               | Antal reso | enärer: | 31      |
| Avresedatum:  | 25SEP08           | 2008-09-25          |          |      | 1 x Triple ro<br>13 x Double | iom<br>e room    |            |         | <u></u> |
| Avresetid:    | 08.00             |                     |          |      | 4 x Singlero                 | om               |            |         |         |
| Flight etc:   |                   | Text som ersätter v | ärdet:   |      |                              |                  |            |         |         |
| Värde:        | 0,00              | As per agreement    |          |      |                              |                  |            |         |         |
| Valuta:       | SEK - Sverige Kro | na                  |          |      |                              |                  |            |         |         |
| Lev.referens: | Clousseau         |                     |          |      |                              |                  |            |         |         |
| Ref/Konto:    | Annika Hedlund    |                     |          | 鹡    |                              |                  |            |         |         |
|               |                   |                     |          | 88   |                              |                  |            |         |         |

### Ekonomi

- Du kan välja vilket konteringssätt som systemet skall arbeta efter.
  - Kontantmetoden
  - > Faktureringsmetoden
  - Kontering efter avresa.

Bilden nedan visar rutinen där Du registrerar inbetalningar av fakturor. Du får information om fakturans belopp och förfallodatum. Du kan se kundens totala skuld ev. kundpott m.m. samt tidigare delbetalningar

| 🧟 Inbetalningar   |                    |         |                    |                      |                 | x                |
|-------------------|--------------------|---------|--------------------|----------------------|-----------------|------------------|
| - Faktura         |                    |         |                    |                      |                 |                  |
| Fakturan          | r: 108:            | 9       | Aktuell ränta:     | Fakturanr:           | 1089            | <b>#</b> \$      |
| Fakt.datum        | n: 2008-03-03      | 3       | 0,00               | Inbet datum:         | 2008-03-05      | Valuta           |
| Fakturabelopp     | x 12 350,00        | ) SEK   | Ackumulerad ränta: | mbot.datam.          | 2000-03-03      |                  |
| Delbet.saldo      | x 1 300,00         | ) SEK   | 0,00               | Inbet.belopp:        | 11 050,00 SEK   | <u>K</u> undpott |
| Restbelopp        | x 11.050,00        | ) SEK   | Antal påminnelser: | Debetkonto:          | Postairo (1920) |                  |
| Förfallodatum     | n: 2008-08-31      | 1       |                    |                      |                 |                  |
| Anm.avgif         | t 1 300,00         | )       |                    | Signatur:            | AH              | <b>#9</b>        |
| Förfallodatum anm | n: 2008-03-0       | В       |                    |                      | Annika Hedlund  |                  |
| Ordermodu         | l: Arr: 1106 (Avre | sa: 200 | 8-09-20 UPARIS)    | A                    | ,               |                  |
| – Kund–           |                    |         |                    | Anmarkning:          | I               |                  |
| 🚯 Kund-ID         | : 0150-15522       |         |                    |                      |                 |                  |
| Kundnamr          | r: Andersson Karir | n –     |                    |                      |                 |                  |
| Kundpot           | t: 0,00            | ) SEK   |                    |                      |                 |                  |
| Ack.saldo, faki   | t 21 550,00        | ) SEK   |                    |                      |                 |                  |
| Skulo             | £ 11 250,00        | ) SEK   |                    |                      |                 |                  |
| - Delbetalpingar  |                    |         |                    |                      |                 |                  |
|                   |                    |         |                    | Totalt inbetalt:     |                 |                  |
| Inbet.datum       | Belopp S           | iign    | Anm                | 1 300,00             |                 |                  |
| 2008-02-27        | 1 300,00 A         | Н       |                    | N <u>o</u> liställ   |                 |                  |
|                   |                    |         |                    |                      |                 |                  |
|                   |                    |         |                    |                      |                 |                  |
| •                 |                    |         |                    | K <u>v</u> ittokopia | Spara Spara/Q   | Stä <u>n</u> g   |
|                   |                    |         |                    |                      |                 |                  |

- Du registrerar kundernas inbetalningar snabbt och enkelt. Det finns olika sökfunktioner till hjälp för att få fram rätt faktura/bokningsnummer.
- Systemet kan registrera inbetalningarna via plus- eller bankgirofil (OCR).
- I samband med inbetalningen har Du möjlighet att skriva ut ett kvitto.
- Genom att skriva ut kravlistor får Du hjälp att kontrollera betalningar.
- Du kan skriva ut bokföringsunderlag, där Du får en journal och en bokföringsorder som visar hur allt är konterat.
- Det finns möjlighet att lägga in projektnummer på varje resa, som sedan används i samband med konteringen.
- Du har möjlighet att skriva ut bokslutsunderlag, där Du inom ett valt intervall, bl.a. ser bokat respektive inbetalt belopp per resa.
- Om Du jobbar med agenter så kan Du skriva ut underlag för provisionsutbetalning.

## **Arrangör-front / Bokning**

I denna modul finns bokningsrutinerna, utskrifter av resebevis eller fakturor m.m.

Bilden nedan visar den första bilden i bokningsrutinen för **rundresebokning**, där Du anger huvuduppgifterna för den resa som skall bokas.

| 🌉 Bokning                         |                |                                               |            |            |              |      |                |     |        |                 |       | _ 🗆 ×             |
|-----------------------------------|----------------|-----------------------------------------------|------------|------------|--------------|------|----------------|-----|--------|-----------------|-------|-------------------|
| Bokningar Beställare              | e Priser       | Resenärer Tillägg/Avo                         | drag 🗎 I   | nformation |              |      |                |     |        |                 |       |                   |
| Bokningsnr:                       | 0              | Senast: 1105                                  | 酋          |            |              |      |                |     |        |                 |       | Bok.nr            |
| Bokningsdatum:                    | 2008-02-2      | 7                                             |            | Avresedat  | D            | Ма   | Bo             | Pre | Vä     | Status          |       | 1106              |
| PaketID:                          | UPARIS         |                                               | <i>8</i> 9 | 2008-08-1  | 6 Lö         | 48   | 17             | 0   | 0      | Öppen           |       | Tot.pris          |
| ResvägslD:                        | PARIS          | - Paris, 7 dag                                | i          | 2008-03-2  | 5 Lö         | 40   | 8              | 0   | 0      | Öppen           |       | 12350,00<br>Saldo |
| Avresedatum:                      | 2008-09-2      | 0                                             |            |            |              |      |                |     |        |                 |       | 12350,00          |
| Antal resenärer:                  | 2              | Senaste resa/ <u>x</u>                        |            |            |              |      |                |     |        |                 |       |                   |
| Påstigningsort:                   | KAT            | Katrineholm, Busstation                       |            | OrtID      | Datum        |      | Tid            | Ма  | Bo     | Anslutningso    | rt:   |                   |
| Avstigningsort:                   | KAT            | Katrineholm, Busstation                       |            | VIN        | 2008-0       | 9-20 | 09.30          |     | 0      | Vingåker, Jä    | r     |                   |
|                                   |                |                                               |            | KAT        | 2008-0       | 9-20 | 10.00          |     | 6      | Katrineholm,    |       |                   |
| Preliminärdatum                   |                |                                               |            | NYK<br>NOB | 2008-0       | 9-20 | 10.00          |     | U<br>4 | Nykoping, B.    |       | Sign: ALL         |
|                                   | 1              |                                               |            |            | 2000 0       | 0.20 | 10.40          |     |        | ritonitoping, . |       | Signari           |
| Besebevisanm.:                    |                |                                               | _          |            |              |      |                |     |        |                 |       | Kundinfo          |
| Transportanm :                    | l<br>Önekareit | ta länget fram i bussen                       | -          | ,<br>DrtID | Datum        |      | Tid            | Ma  | Bo     | Anslutningso    | rt:   |                   |
|                                   | JOHSKal Si     | ta langst fram i bussen.                      |            | NOR        | 2008-0       | 9-26 | 15.15          |     | 4      | Norrköping.     |       | <u>R</u> esplan   |
| Paris, 7 dagar                    |                |                                               |            | KAT        | 2008-0       | 9-26 | 16.00          |     | 6      | Katrineholm,    |       | Deltagare         |
| OBS! Informera kund               | den om hot     | ellbyte första natten.                        |            | NYK<br>WIN | 2008-0       | 9-26 | 16.00          |     | 0      | Nyköping, B.    |       |                   |
| Fråga om utflyktspak              | letet ska b    | okas.                                         |            | VIN        | 2008-0       | 3-20 | 16.30          |     | U      | virigaker, Jai  |       | <u>B</u> yt resa  |
|                                   |                |                                               | <b>_</b>   |            |              |      |                |     |        |                 |       | Avboka            |
|                                   |                |                                               |            |            |              |      |                |     |        |                 |       |                   |
| Profi <u>l</u> Resle <u>d</u> are | e Lev.al       | lo <u>t</u> . <u>V</u> äntelista <u>S</u> kri | v ut       | Hemtider   | <u>K</u> lar |      | R <u>e</u> nsa | Ba  | lera 🛛 | <u>H</u> ämta   | Spara | Stäng             |

Flik 1 – Bokning (Rundresa)

- Du kan snabbt se hur mycket som är inbokat, om Du har några preliminärbokningar eller några kunder på väntelista, samt tider för på- respektive avstigning.
- Det finns flera olika sökfunktioner för att Du lätt skall hitta tidigare bokningar eller se vilka resor som finns.
- Du har möjlighet att vid bokningstillfället registrera nya anslutningsorter på resan.
- Genom att klicka på någon av knapparna kan Du enkelt byta resa, lägga in kunden på väntelista, avboka eller skriva ut resebevis/faktura.
- Du har möjlighet att skriva anmärkningar på bokningen som skrivs ut dels på kundens resebevis/faktura och dels på interna listor.
- Systemet varnar automatiskt vid överbokning och dubbelbokning.
- Eventuell interninformation om resan visas för säljaren.

Bilden nedan visar första bilden i bokningsrutinen för **charterbokning**. Övriga bilder i bokningen är likvärdiga i de olika bokningsrutinerna.

| <b>ter Sekning (Beställar</b> )                                                                  | e Priser Resenärer Tillägg/Avdrag                                                                                                    | Information                                                                                                    |                                                           |
|--------------------------------------------------------------------------------------------------|----------------------------------------------------------------------------------------------------|----------------------------------------------------------------------------------------------------|-----------------------------------------------------------|
| Bokningsnr:<br>Bokningsdatum:<br>PaketID:<br>Antal dygn:                                         | 4088 Senast 4066<br>2008-01-08<br>SÄLEN 4066                                                                                                    | Fär     Resväg     Avresedat     Påstign     Ort     Dal                                                                                                    | Bok.nr<br>4088<br>Tot.pris<br>1500,00<br>Saldo<br>1500,00 |
| Antai resenarer:<br>Färdtyp:<br>Avresedatum:<br>ResvägsID:<br>Påstigningsort:<br>Avstigningsort: | 1     • Utfärd       2008-01-22     Image: Constraint of the second second sec | Avresed         D         Kvar         Bo         Pre         Vä         Status           2008-01-01         Ti         40         10         0         0         Öppen           2008-01-08         Ti         45         5         0         Öppen           2008-01-15         Ti         39         11         0         Öppen           2008-01-22         Ti         50         0         Öppen         ✓           2008-01-22         Ti         50         0         0         Öppen         ✓           OrtD         Datum         Tid         Ma         Bo         Anslutningsort:         A ▲           HGFC         2008-01         21.05         0         HögfällsCent         A           TANDH         2008-01         21.00         0         Tandådalen         A           HUND         2008-01         21.30         0         Hundrjället         A           FUND         2008-01         21.30         0         Hundrjället         A | Utskrift<br>Sign:SYS<br>Kundinf <u>o</u>                  |
| Preliminärdatum:<br>Best kategori:<br>Resebevisanm.:<br>Transportanm.:                           | - Ingen kategori                                                                                                    | Silen                                                                                                    | Deltagare<br>Byt resa<br>Avboka                           |
| Profi <u>l</u> Resle <u>d</u> ar                                                                 | e Lev.allo <u>t</u> . <u>V</u> äntelista <u>S</u> krivut                                                                                                    | Hemtider <u>K</u> lar R <u>e</u> nsa <u>R</u> adera <u>H</u> ämta S <u>p</u> ara                                                                                                    | Stäng                                                     |

Flik 1 – Bokning (Charterresa)

- Du bokar in ut- och hemresa för sig. Du kan boka tur/retur eller bara en enkelresa i endera riktningen. Det går även att göra en bokning utan transport, t.ex. om kunden reser på egen hand och bara vill köpa boende.
- För charterbokningen gäller även de punkter som står angivna för rundresebokningen på föregående sida.
- Det finns ett speciellt resebevis f
  ör charterbokningen, d
  är det skrivs ut b
  åde p
  å- och avstigningsort.
- Det finns även en speciell passagerarlista f

  ör charterbokningen, som visar resen

  ärernas
  på- och avstigningsorter på samma lista.

Bilden nedan visar andra sidan i bokningsrutinen, där Du bl.a. fyller i beställarens adressuppgifter. Är det en agentbokning så anger Du det här.

| 🌉 Bokning                                                            |                                                                           |                                                                  |          |                            |                 |                 | _0                         |
|----------------------------------------------------------------------|---------------------------------------------------------------------------|------------------------------------------------------------------|----------|----------------------------|-----------------|-----------------|----------------------------|
| Bokningar Beställar<br>Kundreferens/Bestä<br>Försäljare:<br>AgentID: | e Priser Resenärer Tillägg/Avdrag Infor<br>illare<br>AH<br>Annika Hedlund | mation<br>Kundstatus<br>Fakturerat<br>9200,00<br>Skuld<br>200,00 | Kundinfo | ormation:                  |                 | <u> </u>        | Bok.nr<br>1106<br>Tot.pris |
| Agentreferens:                                                       |                                                                           | Kundpott<br>0,00                                                 |          |                            |                 |                 | UPARIS<br>2008-09-20       |
| KundID:                                                              | 0150-15522                                                                |                                                                  |          |                            |                 |                 |                            |
| Namn:                                                                | Andersson Karin                                                           |                                                                  |          |                            |                 |                 |                            |
| Attention:                                                           |                                                                           | KategorilD:                                                      | Be       | nëmping:                   |                 |                 |                            |
| Adress:                                                              | Storgatan 12                                                              | PRI                                                              | Prir     | vatkunder                  |                 |                 |                            |
| Postadress:                                                          | 641 45 KATRINEHOLM                                                        |                                                                  |          |                            |                 |                 |                            |
| Land:                                                                | <u>K</u> ategori                                                          |                                                                  |          |                            |                 |                 |                            |
| Telefon Hem/Arb:                                                     | 0150-15522                                                                |                                                                  |          |                            |                 |                 |                            |
| Mobiltelefon:                                                        | 070-7135025                                                               | Benämning                                                        |          | Pris Ti                    | up Regiv        | Kvar H          |                            |
| Fax/Momsreg.nr:                                                      |                                                                           | Dubbelrum                                                        |          | 4950,00                    | 0               | 12              | <u> </u>                   |
| Kundkortnr:                                                          | Ej e-post: 🗖                                                              | Enkelrum                                                         |          | 4950,00                    | 0               | 5               |                            |
| E-post:                                                              | karin.anderssson@telia.se                                                 | Barnrabatt U-6 a<br>Enkelrumstillägg<br>Reseförsäkring           | r<br>    | -50,00<br>950,00<br>200,00 |                 |                 |                            |
| Profil Resle <u>d</u> ar                                             | re Lev.allo <u>t</u> . <u>V</u> äntelista <u>S</u> krivut He              | əmtider <u>K</u> lar                                             | Rg       | ensa <u>R</u> ader         | a <u>H</u> ämta | s S <u>p</u> ar | a Stä <u>ng</u>            |

Flik 2 – Beställare

- Om kunden har rest tidigare så finns den med i kundregistret och uppgifterna hämtas automatiskt därifrån, detta gäller även agenterna.
- Det finns länkar till både kundregistret och agentregistret om du behöver göra några justeringar i dessa. Det finns även sökfunktioner till båda dessa register. Vid bokning sparas nya kunder automatiskt i kundregistret.
- Du kan lägga in kunden på en eller flera kategorier. Detta kan ske manuellt eller automatiskt.
- Kundens status visas, där kan Du se vad som tidigare är fakturerat, eventuell skuld och om kunden har pengar i kundpotten.
- Du kan få fram en speciell kundprofil som visar kundens tidigare beställningar.
- Om det finns någon tidigare anmärkning gjord om kunden i kundregistret, så visas den i rutan Kundinformation.
- Information om bl.a. resans beläggning visas i rutan längst ner till höger.

Bilden nedan visar den tredje bilden i bokningsrutinen, där Du bokar in vilken eller vilka platstyper kunden ska ha, samt eventuella tillägg eller avdrag.

| Benämning            | Prie    | Tup      | Regiv deg | Kuar    | Hutter   |              | Netto      | Moms               |   |            |
|----------------------|---------|----------|-----------|---------|----------|--------------|------------|--------------------|---|------------|
| Dubbelrum            | 4950.00 | TYP      | n<br>N    | 1/      | l Hytter | <u> </u>     | 12350,00   | 329,75             |   | Bok.nr     |
| Enkelrum             | 4950.00 |          | 0         | 5       |          |              | Inbetalt   | Prov.moms          |   | 1106       |
| Barnrahatt 0-6 år    | -50.00  |          | · ·       |         |          |              | 0,00       | 0,00               |   | Tot.pris   |
| nkelrumstillänn      | 950.00  |          |           |         |          |              | Saldo      | Återstår fakturera |   | 12350,00   |
| Reseforsäkring       | 200,00  |          |           |         |          |              | 12350,00   | 12350,00           |   | UPARIS     |
| Itfluktsnaket        | 875.00  |          |           |         |          |              |            |                    |   | 2008-09-20 |
| /ingåker Järnvägssta | 50.00   | På       |           |         |          |              |            |                    |   |            |
| Jukining Busstation  | 50.00   | På       |           |         |          |              |            |                    |   |            |
| vh skudd             | 150.00  |          |           |         |          |              |            |                    |   |            |
| xpeditionsavgift:    | 0.00    |          |           |         |          |              |            |                    |   |            |
| Avb.skydd:           | 0,00    |          |           |         |          | •            | Avhoknings | nrieor             |   |            |
| Benämning            | Pris    | Persor   | per Regiv | dan     | Bokat    |              | Expedition | savo:              | _ |            |
| Jubbelrum            | 4950.00 | 2        | 0   00gm  | aag     | 1        |              |            |                    | _ |            |
| Reseforsäkring       | 200.00  | -        |           |         | 2        |              | Avbest.s   | kyda:              |   |            |
| Itfluktenaket        | 875.00  |          |           |         | 2        |              | Respri     | savg:              |   |            |
| vb.skydd             | 150,00  | 2        |           |         | 2        |              |            | - ,                |   |            |
|                      |         |          |           |         |          |              | Prov       | ision: 0.00        |   |            |
|                      |         |          |           |         |          |              |            |                    |   |            |
|                      |         |          |           |         |          |              | Pr         | IS NXC             |   |            |
|                      | 1       |          |           |         |          |              | Anm.a      | avgift:  1 300,00  |   |            |
| Sök: Dubbelrum       |         | Antah    | 1         | But run |          | sfördelning  | Bet.D      | atum: 2008-03-08   |   |            |
| ID abbeirain         |         | . arean  |           | bycru   |          | , sorgenning | Slut       | ikvid: 11.050.00   |   |            |
| Belopp: 4 950,00     | P       | ersoner: | 2         |         | Omförde  | la 📗         |            |                    | _ |            |

Flik 3 – Priser

- Du har en översiktsbild som visar de artiklar med priser och eventuell beläggning, som finns tillgänglig på den aktuella resan.
- Här bokar Du enkelt och snabbt in allt som bokningen skall innehålla och Du får fram ett totalpris på resan. Den nedre översiktsbilden visar vad kunden har bokat för något.
- Anmälningsavgiften och slutlikviden samt betalningsvillkoren för dessa räknas automatiskt ut av systemet med hjälp av de grunder som finns upplagda för resan. Du har även möjlighet att vid behov ändra dessa manuellt.
- Du får information om bokningens totalpris och eventuell moms och agentprovision, samt om kunden har betalt in något på resan.
- Det finns rutiner där Du enkelt kan byta bokad rumstyp, fördela resenärer i rummen vid t.ex. en gruppbokning samt omfördela maxantalet på rummen.

Bilden nedan visar den fjärde bilden i bokningsrutinen och här registreras namnen på bokningens resenärer.

| Besenärsnummer:    | 1                 |             |           |            | Re    | Resenär:        | Kö    | Plats  | styp: | S                 | Bu         | Avb.   | sk    | Pak           |
|--------------------|-------------------|-------------|-----------|------------|-------|-----------------|-------|--------|-------|-------------------|------------|--------|-------|---------------|
| Manner.            | l l d u d a su su |             |           |            | 1     | Andersson Karir | ו F   | DR     |       |                   |            | 15     | 50,00 | Вок.r<br>110  |
| Namr.              |                   | on Narin    |           |            | 2     | Andersson Jan   | M     | DR     |       |                   |            | 15     | 50,00 | Tot.pr        |
| Non:               | F · Fema          | ale         |           |            |       |                 |       |        |       |                   |            |        |       | 12350,0       |
| Födelsedatum:      |                   |             | Nation:   |            |       |                 |       |        |       |                   |            |        |       | UPARIS        |
| Passnummer:        |                   |             |           |            |       |                 |       |        |       |                   |            |        | _     | 2008-09-2     |
| Påstigningsort:    | KAT               | Katrineł    | nolm, Bus | sstation   |       |                 |       |        |       |                   |            |        | ▶     |               |
| Pris:              | 0,00              |             |           |            | OrtID | Datum           | Tid   | Ma.    | . Bo. | A                 | nslutning  | jsort: |       | Linker        |
| Avstigningsort:    | KAT               | Katrineł    | nolm, Bus | sstation   | VIN   | 2008-09-20      | 09.30 |        | 0     | V                 | ingåker,   | Jär    |       | - Hytter      |
| Pris:              | 0.00              |             |           |            | KAT   | 2008-09-20      | 10.00 |        | 8     | K                 | atrinehol  | m,     |       | <u>N</u> amn  |
| Platstvp:          | DB                | - Dubi      | belrum    | >          | NOR   | 2008-09-20      | 10.00 |        | 4     | N                 | orrköping, | g,     |       | Description   |
| Anmärkning:        |                   |             |           |            |       |                 |       |        |       |                   |            |        |       | Bussplats     |
| Burne som ärkning: | l<br>IÖmelener    |             |           |            |       |                 |       |        |       |                   |            |        |       | Samb <u>o</u> |
| Huttoppörkning.    | Unskall           | okiniti tum |           |            | DelD  | Datum           | Tid   | Ma     | Bo    |                   | nslutning  | isort: |       |               |
| nyuaninaikning.    | <u> </u>          |             |           |            | NOB   | 2008-09-26      | 15.15 | - mail | 4     | <u>.   0</u><br>N | orrköpin   | a      |       | <u>G</u> rupp |
| Avb.skydd:         | 150,00            |             |           |            | KAT   | 2008-09-26      | 16.00 |        | 8     | K                 | atrinehol  | m,     |       | laueia        |
|                    |                   |             |           |            | NYK   | 2008-09-26      | 16.00 |        | 0     | N                 | yköping,   | , B    |       | Develop       |
| Fast resenär:      |                   |             |           |            | VIN   | 2008-09-26      | 16.30 |        | 0     | V                 | ingåker,   | Jär    |       | Passgata      |
| Sambo:             | 🗌 Sar             | mbolnfo     | Reais     | trera namn | (II   |                 |       |        |       |                   |            |        |       | <u>Byt</u>    |
|                    |                   |             |           |            |       |                 |       |        |       |                   |            |        |       | pa-/avsti     |

Flik 4 – Resenärer

- Du kan mata in alla resenärsnamnen direkt eller välja att göra det vid ett senare tillfälle, i så fall kan Du kopiera första resenärsnamnet till övriga resenärer.
- Här kan Du registrera personliga anmärkningar som skrivs ut på passagerarlistan och rumslistan.
- Du har möjlighet att göra så kallade "sambo-bokningar", d.v.s. där kunder vill ha separata bokningar och inbetalningskort men dela på t.ex. ett dubbelrum. De kommer då att skrivas tillsammans på rumslistan.
- Det finns möjlighet att komma direkt in till den rutin där Du kan placera resenärerna i bussen.
- Om Du har en resa med hytter så finns det en rutin där Du placerar in resenärerna i hytterna.

När Du matat in alla resenärerna så är bokningen klar. Då skriver Du ut en faktura/resebevis och i samband med att utskriften godkänns så sker konteringen, om Du använder dig av faktureringsmetoden. Annars sker konteringen när slutlikviden registreras alternativt konteras efter avresan.

 Fliken Tillägg/avdrag i bokningsrutinen används endast om Du behöver göra ändringar på en eller flera resenärers tillägg eller avdrag.

| okningar Be                                                                                                    | ställare | Priser Resenärer Tillägg/Avdrag Information             |          |                                                                                                    |                                                                |  |  |
|----------------------------------------------------------------------------------------------------|----------|---------------------------------------------------------|----------|----------------------------------------------------------------------------------------------------|----------------------------------------------------------------|--|--|
| Datum<br>2008-09-20                                                                                                    | AH       | Bevakningstext<br>Beställ blommor o choklad till rummet |          | Bevakningsdatum<br>Datum: 2008-09-20 Radera bevakning<br>Text: Beställ blommor o choklad till rummet | Bok.nr<br>1106<br>Tot.pris<br>12350,00<br>UPARIS<br>2008-09-20 |  |  |
| I resans pris ingår: Bussresa i modern helturistbuss, färjetransporter, logi i dubbelrum information resebevis med dusch och w., halvpension (trukost och middag). Reseledare. Välkommen med på resan! |          |                                                         |          |                                                                                                    |                                                                |  |  |
|                                                                                                    |          |                                                         |          |                                                                                                    |                                                                |  |  |
|                                                                                                    |          |                                                         | <b>V</b> | Egna anteckningar                                                                                    | <i>.</i>                                                       |  |  |
|                                                                                                    |          |                                                         | ×        | Egna anteckningar                                                                                    | <u>V</u> oucher<br>Pass <u>d</u> ata                           |  |  |
|                                                                                                    |          |                                                         | × ×      | Egna anteckningar<br>Återbetalningskonto:                                                            | Voucher<br>Passgata<br>Journal<br>Eakturor                     |  |  |

Bilden nedan visar den sista bilden i bokningsrutinen och här kan Du skriva interninformation eller information till kunden.

Flik 6 - Information

- Du har möjlighet att registrera bevakningsdatum på bokningen, dessa bevakningar skrivs ut på en lista tillsammans med paketbevakningarna.
- Det finns möjlighet att ge extra information eller ändra i den generella paket-informationen till kunden, som skrivs ut på kundens resebevis.
- Du kan skriva egna interna anteckningar om bokningen, som sedan kan skrivas ut på en lista.

### Listor

Det finns många olika listor som Du kan skriva ut från systemet. Samtliga listor går att eposta samt skriva ut i olika format, t.ex. PDF eller Excel. På följande sidor visas exempel på några av de vanligaste listorna i Rebus-Arr.

#### Resebevis/Faktura med inbetalningskort.

Skrivs ut för varje bokning och skickas till kunden. Inbetalningskort finns för både plus- och bankgiro.

#### Deltagarlista

Innehåller resenärernas namn och hemort, för att t.ex. kunna ges till de resenärer som är med på resan.

#### **Passagerarlista**

För chauffören, visar resenärernas namn och telefonnummer samt anslutningsorter med tidsangivelser och eventuella anmärkningar.

#### Rumlista

Skickas till hotellen, innehåller rumsfördelning med namn på resenärerna och eventuella anmärkningar. Kan skrivas ut på fyra olika språk.

#### Tillägg/Avdragslista

Skrivs ut per resa och visar vilka resenärer som har bokat tillägg och avdrag. Listan kan skrivas på alla tillägg och avdrag som finns på resan eller vissa utvalda.

#### **Bokningsöversikt**

Visar bokningsläget på varje resa inom ett valt intervall, samt bokat, inbetalt och fakturerat belopp.

#### Bokföringsunderlag

Visar konteringen för varje bokning samt ett konteringssammandrag för hela journalen som kan användas som verifikat i bokföringen. Underlagen delas upp på kundfakturor och inbetalningar, men det går även att skriva ut en kombinerad journal för dessa. Det finns också möjlighet att skriva ut journalen på fil för att importera direkt till ett bokföringsprogram.

#### **Betalningsstatuslista**

Visar inbetalningar per paket med bl.a. bokningsnummer, namn och bokat belopp.

#### **Kravlista**

Här kan Du se vilka bokningar per resa som förfallit till betalning. Det finns även ett kravbrev/påminnelse som kan skrivas ut och skickas till kunder som ej betalt.

#### Allotmentstatistik

Visar vad som är upplagt, bokat och kvar i allotment på varje resa. Kan skrivas ut på alla eller enstaka resor inom valt datumintervall och visar samtliga allotment eller vissa utvalda.

#### Veckostatistik

Visar veckans försäljning av resor .

#### Användarstatistik

Visar hur många bokningar samt försäljningsbelopp per användare inom ett visst datumintervall.

#### Voucher

Fristående voucher finns i flera olika utföranden med svensk eller engelsk text. Här visas exempel på två olika varianter.

|                                                                          | Åbergs<br>Data          | _                                              |                            | <b>RES</b><br>Kund<br>0150-15                           | EBEVI                          | S/FAK<br>Fakturadatum<br>2008-03-03         | FURA<br>Fakt                 | turanr<br>19                      |
|--------------------------------------------------------------------------|-------------------------|------------------------------------------------|----------------------------|---------------------------------------------------------|--------------------------------|---------------------------------------------|------------------------------|-----------------------------------|
|                                                                          | System AF               | 3                                              |                            | 0.00.00                                                 |                                | 2000 00 00                                  |                              | ~                                 |
| Innehar F-skattsedel<br>Intern kod<br>UPARIS<br>Art Ant Avression        | ar                      | nstian                                         |                            | Anders<br>Storgat<br>641 45                             | son Karin<br>an 12<br>KATRINEH | OLM                                         |                              |                                   |
| 2 7 Dagar Datum<br>2008-09-20<br>Tidigare inbetatt<br>0.00               | ki. Datum<br>10.00 2008 | 8-09-26 16.0                                   | 0                          |                                                         |                                |                                             |                              |                                   |
| Er referens:                                                             |                         |                                                |                            | Vårt boknin                                             | ngspr: 1106                    | 1                                           |                              |                                   |
| Vår referens: Annika Heo<br>Telefon<br>0150-15522                        | llund<br>Telefon arbete |                                                |                            |                                                         | -9 TTUU                        |                                             |                              |                                   |
| Resenär                                                                  | Född                    | Logi                                           | Avresa                     | KI.                                                     | Påstigningspla                 | ats                                         |                              | Plats                             |
| Andersson Karin                                                          |                         | DR                                             | 2008-09-20                 | 0 10.00                                                 | Katrineholm,                   | Busstation                                  |                              | 0                                 |
| SPECIFIKATION                                                            | ANT                     | PRIS KR                                        | ONOR SP                    | PECIFIKATIO                                             | N                              | ANT                                         | PRIS                         | KRONOR                            |
| Dubbelrum                                                                | 2 4                     | 950,00 9                                       | 900,00 Av                  | b.skydd                                                 |                                | 2                                           | 150,00                       | 300,00                            |
| reselorsakring                                                           | 2                       | 200,00                                         | 400,00 Ott                 | укtsракеt                                               |                                | 2                                           | 015,00                       | 1/50,00                           |
| Anmälningsavgift<br>Datum Belopp                                         | Slutlikvid<br>Datum     | Belopp                                         |                            | TOTALT                                                  | Moms<br>belopp                 |                                             |                              |                                   |
| 2008-03-08 1300,00                                                       | 2008-08-31              | 11050,00                                       |                            | 12350,00                                                | 329,75                         |                                             |                              |                                   |
| Momsspecifikation                                                        |                         |                                                |                            |                                                         |                                |                                             |                              |                                   |
| 2,67%=329,75 (12350,19<br>Resebevisanmärkning                            | )                       |                                                | т,                         | ansportanmärkni                                         | ng                             |                                             |                              |                                   |
|                                                                          |                         |                                                | Ö                          | )nskar sitta                                            | längst fram                    | i bussen.                                   |                              |                                   |
| Åbergs DataSystem AB<br>Oppundavägen 36<br>Box 341<br>641 23 Katrineholm |                         | Telefon:<br>0150-4893<br>Telefax:<br>0150-3332 | E-<br>360 ar<br>H<br>24 IB | -post:<br>nnika@aberg<br>emsida:<br>ww.abergs.se<br>AN: | s.se                           | Org.nr:<br>123456-7890<br>VAT.nr:<br>SWIFT: | Plus<br>1234<br>Bank<br>1234 | Giro:<br>567-8<br>(giro:<br>-5678 |

Åbergs DataSystem AB - AR01

| $\bigcirc$                                                                                                    | INFORMERAR                                   |
|----------------------------------------------------------------------------------------------------|----------------------------------------------|
| Åbergs<br>Data<br>System AB                                                                                      |                                              |
| I resans pris ingår: Bussresa i modern helturistbuss, färjetrar<br>halvpension (frukost och middag). Reseledare. | nsporter, logi i dubbelrum med dusch och wc, |
| Välkommen med på resan!                                                                                          |                                              |
|                                                                                                    |                                              |
|                                                                                                    |                                              |
|                                                                                                    |                                              |
|                                                                                                    |                                              |
|                                                                                                    |                                              |
|                                                                                                    |                                              |
|                                                                                                    |                                              |
|                                                                                                    |                                              |
| PlusGirot                                                                                                    | INBETALNING / GIRERING B Kod 1               |
| Meddelande till betalningsmottagaren                                                                             | 1234567-8                                    |
| Fore betaining avskiljs inbetainingskortet av Er.<br>Vid betalning via internet, var god ange bokningsnummer.    | Betalningsmottagare (endast namn)            |
| Slutlikvid                                                                                                    | Abergs DataSystem AB                         |
| Falturanumman, 1000                                                                                              |                                              |
| Fakturanummer: 1089                                                                                              | Avsändare (namn och postadress)              |
| Bokningsnummer: 1106                                                                                             | Andersson Karin<br>Storgatan 12              |
| Senaste betaln.datum: 2008-08-31                                                                                 | 641 45 KATRINEHOLM                           |
| Belopp: 11050,00                                                                                                 |                                              |
| Resa: Paris 7 dagar                                                                                              | Eget kontonummer vid girering                |
| · · · · · · · · · · · · · · · · · · ·                                                                            | Svenska kronor , öre                         |
| Avresedatum: 2008-09-20                                                                                          | 11050                                        |
| I DETTA FÄLT FÅR ANTECKNINGAR INTE GÖRA                                                                          | IS - RESERVERAT FÖR PLUSGIROT                |
| Ħ Ħ                                                                                                    | 12345678 #02#                                |
|                                                                                                    |                                              |

|                                                          | INDETALNING/GIRERIN               | Kod 1  |              |    |
|----------------------------------------------------------|-----------------------------------|--------|--------------|----|
| feddelande till betalningsmottagaren                     | Till plusgirokonto nr             | Avgift | Kassastämpel |    |
| Före betalning avskiljs inbetalningskortet av Er.        | 1234567-8                         |        |              |    |
| vid betaining via internet, var god ange bokningsnummer. | Betalningsmottagare (endast namn) |        |              |    |
| Anmälningsavgift                                         | Åbergs DataSystem AB              |        |              |    |
| Fakturanummer: 1089                                      | Avsändare (namn och postadress)   |        |              |    |
| Bokningsnummer: 1106                                     | Andersson Karin                   |        |              |    |
| Senaste betaln.datum: 2008-03-08                         | 641 45 KATRINEHOLM                |        |              |    |
| Belopp: 1300,00                                          |                                   |        |              |    |
| Resa: Paris, 7 dagar                                     | Eget kontonummer vid girering     |        |              |    |
| Avresedatum: 2008-09-20                                  | Svenska kronor öre                |        |              |    |
| I DETTA FÄLT FÅR ANTECKNINGAR INTE (                     | GÖRAS - RESERVERAT FÖR PLUSGIR    | т      |              |    |
| #                                                        | ACCENTENATION / E000TR            |        | 122/5670     | #0 |

BI 2021.02 (dec 02)

#

Bl 2021.02 (dec 02)

#

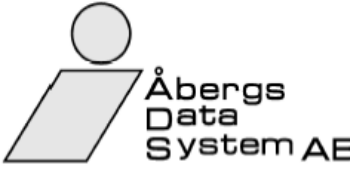

Resenärsnamn Andersson Jan Andersson Karin Andersson Lena Bergman Jan Bergman Sara Carlberg Gösta Carlberg Maud Ekström Anna Ekström Per Eriksson Anette Eriksson Gunilla Eriksson Kent Eriksson Sofia Hedman Inga Johansson Mona Karlsson Monica Karlsson Olle Larsson Eva Larsson Lennart Lindström Elin Lindström Per Lindvall Anders Lindvall Anna Mellberg Hans Mellberg Lena Nygren Hans Nygren Maria Svensson Anna Svensson Erik Svensson Linnéa Söderberg Arne Hagberg Karin Nilsson Erik

|   | Deltagarlis<br>Åbergs DataSy | <b>sta</b><br>/stem AB                                                                                                    | Utskriftsdatum<br>2008-03-05 09.52     | Sida<br>1 |
|---|------------------------------|----------------------------------------------------------------------------------------------------|----------------------------------------|-----------|
| в | Avresedatum<br>2008-09-20    | UrvaisiD<br>UPARIS                                                                                                    | <sup>Benämning</sup><br>Paris, 7 dagar |           |
|   |                              | Ort                                                                                                    |                                        |           |
|   |                              | KATRINEHOLM<br>KATRINEHOLM<br>KATRINEHOLM<br>NORRKÖPING<br>NORRKÖPING<br>KATRINEHOLM<br>KATRINEHOLM |                                        |           |
|   |                              | Reseledare<br>Chaufför                                                                                                    |                                        |           |
|   |                              |                                                                                                    |                                        |           |

Åbergs DataSystem AB - AR10

Antal: 33

| /             | Åber                             | Te           | Passagera<br>Åbergs DataSys              | <b>rlista</b><br>.tem AB              | Utskriftsdatur<br>2008-03-05 09        | n<br>.58 | Sida<br>1 |
|---------------|----------------------------------|--------------|------------------------------------------|---------------------------------------|----------------------------------------|----------|-----------|
|               | Syste                            | em AB        | Avresedatum<br>2008-09-20<br>Busstelefon |                                       | <sup>Benämning</sup><br>Paris, 7 dagar |          |           |
|               |                                  |              |                                          |                                       | Påstigning                             |          |           |
| Huvudru       | utt 2002.00.20                   | 00.20 Vi     | ngåkor lärnvägosta                       | tion                                  |                                        |          |           |
| BokNr         | 2000-09-20                       | Eödd         | Telefon                                  | Transportanmärkning                   | Alternativ ort                         | Buself   | PloteNr   |
| 1073          | Johansson Mona                   | 1 Odu        | 0151-12580                               | Transportaninarkning                  | Alternativ on                          | Dussic   | FIRE      |
| 1073          | Hedman Inga<br>Nyaren Hans       |              | 0151-12580                               |                                       |                                        |          |           |
| 1075          | Nygren Maria                     |              | 0151-14569                               |                                       |                                        |          |           |
| 4 pax,        | därav 4 vuxna oo                 | ch 0 barn.   |                                          |                                       |                                        |          |           |
| KAT           | 2008-09-20                       | 10.00 Ka     | atrineholm, Busstatio                    | on                                    |                                        |          |           |
| BokNr<br>1012 | Namn<br>Lindvall Andere          | Född         | Telefon                                  | Transportanmärkning                   | Alternativ ort                         | BussIE   | PlatsNr   |
| 1012          | Lindvall Anders                  |              | 0150-59112                               |                                       |                                        |          |           |
| 1064          | Ekström Anna                     |              | 0150-15548                               |                                       | Strångsjö, OK kl 10.15                 |          |           |
| 1064          | Ekström Per                      |              | 0150-15548                               |                                       | Strångsjö, OK kl 10.15                 |          |           |
| 1065          | Andersson Lena<br>Carlberg Gösta |              | 0150-52233<br>0150-15533                 |                                       |                                        |          |           |
| 1070          | Carlberg Maud                    |              | 0150-15533                               |                                       |                                        |          |           |
| 1074          | Eriksson Kent                    |              | 0150-18523                               |                                       |                                        |          |           |
| 1074          | Eriksson Gunilla                 |              | 0150-18523                               |                                       |                                        |          |           |
| 1074          | Eriksson Anette                  |              | 0150-18523                               |                                       |                                        |          |           |
| 1074          | Eriksson Sofia                   |              | 0150-18523                               |                                       |                                        |          |           |
| 1076          | Larsson Eva                      |              | 070-7113458                              |                                       |                                        |          |           |
| 1078          | Svensson Anna                    |              | 0150-11447                               |                                       |                                        |          |           |
| 1078          | Svensson Erik                    |              | 0150-11447                               |                                       |                                        |          |           |
| 1078          | Svensson Linnéa                  | 980208       | 0150-11447                               |                                       |                                        |          |           |
| 1081          | Karlsson Olle                    |              | 0150-15588                               |                                       |                                        |          |           |
| 1081          | Karlsson Monica                  |              | 0150-15588                               |                                       |                                        |          |           |
| 1081          | Mellberg Lena                    |              | 0150-15588                               |                                       |                                        |          |           |
| 1106          | Andersson Karin                  |              | 070-7135025                              | Önskar sitta längst                   |                                        |          |           |
| 1106          | Andersson Jan                    |              | 070-7135025                              | fram i bussen.<br>Önskar sitta längst |                                        |          |           |
| 22 nav        | ∠därav 21 vuxna                  | och 1 ham    |                                          | fram i bussen.                        |                                        |          |           |
| NOR           | 2008.09.20                       | 10.45 No     | orrköning Busstatio                      | n                                     |                                        |          |           |
| BokNr         | Nomp                             | Född         | Telefon                                  | Transportanmärkning                   | Alternativ ort                         | Buself   | DioteMr   |
| 1066          | Bergman Sara                     | Toda         | 011-101520                               | Transportaninarkning                  | Alternativ on                          | DUSSIL   | FIAISIN   |
| 1066          | Bergman Jan                      |              | 011-101520                               |                                       |                                        |          |           |
| 1066          | Lindström Elin                   |              | 011-101520                               |                                       |                                        |          |           |
| 1066          | Lindström Per                    |              | 011-101520                               |                                       |                                        |          |           |
| 1077          | Soderberg Arne<br>Hagberg Karin  | Percledare   | 011-102251                               |                                       |                                        |          |           |
|               | Nilsson Erik                     | Chaufför     |                                          |                                       |                                        |          |           |
| 5 pax,        | därav 5 vuxna oo                 | ch 0 barn.   |                                          |                                       |                                        |          |           |
| Totalt:       | 33 Anta                          | al vuxna: 30 | Antal barn: 1                            |                                       |                                        |          |           |
|               |                                  |              |                                          |                                       |                                        |          |           |
|               |                                  |              |                                          |                                       |                                        |          |           |
|               |                                  |              |                                          |                                       |                                        |          |           |
| L             |                                  |              |                                          |                                       |                                        |          |           |

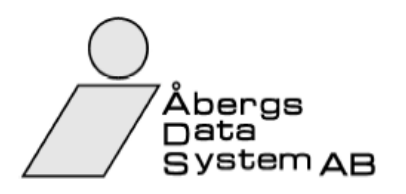

| Rumslista         |                                        | Utskriftsdatum Sid<br>2008-03-05 10.16 |     |  |  |  |
|-------------------|----------------------------------------|----------------------------------------|-----|--|--|--|
| Paketid<br>UPARIS | <sup>Benämning</sup><br>Paris, 7 dagar | Paketavresedati<br>2008-09             | -20 |  |  |  |
| Hotel Paris       | Ankomst<br>2008                        | Ankomstid<br>3-09-21 16.00             |     |  |  |  |

| Ms       Hagberg Karm       Reseledare         Mr       Nilsson Enk       Chauffor         Mr       Soderberg Arre       Saliskap med bokn 1064         Dubbelrum       Mr       Lindval Anders         Mr       Lindval Anders       Vegetarian         Mr       Existrian Anna       Vegetarian         Mr       Bergman Jan       Vegetarian         Mr       Bergman Jan       Vegetarian         Mr       Lindström Per       Vegetarian         Mr       Soderberg Arre       Vegetarian         Mr       Lindström Per       Vegetarian         Mr       Lindström Per       Vegetarian         Mr       Johansson Mona       Mr         Mr       Johansson Mona       Mr         Mr       Larsson Eva       Mr         Mr       Larsson Lonart       Mr         Mr       Karlsson Johan       Onskar rokfritt rum         Mr       Andersson Jan       Onskar rokfritt rum         Mr       Svensson Fink       S90208         Enkelrum:       Rum: 4       Vuxna: 4       Barn: 0       Totalt 4       Extrabādd: 0         Dubbelrum:       Rum: 1       Vuxna: 2       Barn: 1       Totalt: 3                                                                         | Enkelru    | m               |            |                    |             |                   |              |
|----------------------------------------------------------------------------------------------------|------------|-----------------|------------|--------------------|-------------|-------------------|--------------|
| Mr.       Nesson Exis       Chautfor         Mr.       Soldeberg Ame       Sallskap med bokn 1064         Dubbelrum       Mr.       Lindvall Anders         Mr.       Lindvall Anders       Vegetarian         Mr.       Lindvall Anders       Vegetarian         Mr.       Lindvall Anders       Vegetarian         Mr.       Ekström Anna       Vegetarian         Mr.       Ekström Per       Vegetarian         Mr.       Eindstöm Elin       Vegetarian         Mr.       Carlberg Gösta       Vegetarian         Mr.       Carlberg Gösta       Vegetarian         Mr.       Johansson Mona       Mr.         Mr.       Johansson Mona       Mr.         Mr.       Johansson Mona       Mr.         Mr.       Larsson Eva       Mr.         Mr.       Larsson Eva       Mr.         Mr.       Karlsson Jain       Önskar rökfritt rum         Mr.       Andersson Karin       Önskar rökfritt rum         Mr.       Svensson Fava       90208         Enkelrum:       Rum: 4       Vuxna: 4       Barn: 0       Totalt: 4       Extrabadd: 0         Dubbelrum:       Rum: 1       Vuxna: 2       Barn: 1                                                                   | Ms         | Hagberg Karin   | Reseledare |                    |             |                   |              |
| Main     Andersson Luna     Sällskap med bokn 1064       Dubbelrum     Mr     Lindvall Anders       Ma     Lindvall Anders       Ma     Ekströn Anna     Vegetarian       Mr     Ekströn Anna     Vegetarian       Mr     Ekströn Anna     Vegetarian       Mr     Ekströn Anna     Vegetarian       Mr     Extrabition Per     Vegetarian       Mr     Extrabition Per     Mr       Mr     Carlberg Gosta     Ms       Ms     Earson Kain     Onskar rökfrit rum       Mr     Karlsson Mona     Ms       Ms     Larsson Eva     Mr       Mr     Karlsson Mona     Ms       Ms     Larsson Eva     Mr       Mr     Karlsson Mona     Ms       Ms     Larsson Eva     Mr       Mr     Karlsson Mana     Onskar rökfrit rum       Mr     Karlsson Mana     Stemsson Lannat       Mr     Svensson Jann     Önskar rökfrit rum       Mr     Svensson Jann     Önskar rökfrit rum       Mr     Svensson Linnéa     Steusson       Mr     Svensson Linnéa     Steusson       Mr     Svensson Linnéa     Steusson       Mr     Svensson Linnéa     Steusson       Mr     Sve                                                                                                    | Mr         | Nilsson Erik    | Chaufför   |                    |             |                   |              |
| Mr     Lindvall Anders       Dubbelrum       Mr     Lindvall Anders       Ms     Elström Anna       Ms     Ekström Anna       Ms     Bergman Sara       Mr     Bergman Sara       Mr     Ekström Per       Ms     Lindström Elin       Mr     Lindström Elin       Mr     Lindström Per       Mr     Carlberg Gosta       Mr     Johansson Mona       Ms     Carlberg Gosta       Mr     Johansson Mona       Mr     Johansson Mona       Mr     Larsson Eva       Mr     Larsson Eva       Mr     Karlsson Monica       Ms     Karlsson Monica       Ms     Andersson Rain       Mr     Addresson Jan       Trebäddsrum     Stensson Fink       Ch     Svensson Fink       Ch     Svensson Linnsa       Stellerg     Barn: 0       Totalt: 4     Extrabadd: 0       Dubbelrum:     Rum: 4       Vuxna: 2     Barn: 0       Totalt: 22     Extrabadd: 0       Med vänlig hälsning Åbergs Resor       Allerge DataSystem AB     Telefor::       Ottsou/Statue     Eposit:       Ottsou/Statue     Telefor::                                                                                                    | Ms         | Andersson Lena  | endanor    |                    |             | Sällskap med boki | 1064         |
| Dubbelrum         Mr       Lindvall Anders         Ms       Eindvall Anna         Ms       Eikström Anna         Ms       Bergman Sara         Mr       Ekström Per         Ms       Bergman Sara         Mr       Bergman Jan         Ms       Lindström Per         Mr       Carlberg Gösta         Ms       Carlberg Gösta         Ms       Carlberg Maud         Mr       Johansson Mona         Ms       Nygren Hans         Ms       Nygren Hans         Ms       Nygren Maria         Ms       Larsson Eva         Mr       Lafsson Mona         Ms       Larsson Eva         Mr       Melberg Lena         Mr       Melberg Lena         Mr       Melberg Lena         Mr       Melsson Monica         Ms       Svensson Kain         Ms       Svensson Eik         Chi       Svensson Eik         Chi       Svensson Eik         Chi       Svensson Linnéa       980208         Enkelrum:       Rum: 1       Vuxna: 4       Barn: 0       Totalt: 4       Extrabädd: 0         Dubbelrum: </td <td>Mr</td> <td>Söderberg Arne</td> <td></td> <td></td> <td></td> <td>callenap med ben</td> <td></td>                                                                     | Mr         | Söderberg Arne  |            |                    |             | callenap med ben  |              |
| Mr     Lindvall Anders     Urgetarian       Ms     Ekström Anna     Vegetarian       Mr     Ekström Anna     Vegetarian       Mr     Bergman Sara     Mr       Mr     Bergman Sara     Mr       Mr     Bergman Jan     Mr       Ms     Lindström Elin     Mr       Mr     Lindström Per     Mr       Mr     Carlberg Gosta     Mr       Ms     Carlberg Gosta     Mr       Ms     Lindström Per     Mr       Mr     Lindström Per     Mr       Mr     Larisson Eva     Mr       Mr     Larisson Lennati     Mr       Ms     Larisson Lennati     Mr       Ms     Karlsson Ole     Ms       Ms     Karlsson Monica     Ms       Ms     Andersson Jan     Önskar rökfritt rum       Trebäddsrum     Mr     Andersson Jan       Ms     Svensson Erik     Onskar rökfritt rum       Chi     Svensson Erik     980208       Enkelrum:     Rum: 4     Vuxna: 4     Barn: 0     Totalt: 4       Extrabadd: 0     Dubbelrum:     Rum: 1     Vuxna: 2     Barn: 1     Totalt: 2       Enkelrum:     Rum: 1     Vuxna: 2     Barn: 1     Totalt: 3     Extrabadd: 0 </td <td>Dubbelr</td> <td>um</td> <td></td> <td></td> <td></td> <td></td> <td></td>                                     | Dubbelr    | um              |            |                    |             |                   |              |
| Important Anna       Vegetarian         Ms       Existion Anna       Vegetarian         Ms       Ekström Per       Vegetarian         Ms       Bergman Sara       Ms         Ms       Lindström Elin       Mr         Mr       Bergman Sara       Ms         Ms       Lindström Elin       Mr         Mr       Lindström Per       Mr         Mr       Carlberg Gosta       Ms         Ms       Carlberg Gosta       Ms         Ms       Lansson Mona       Ms         Mr       Johansson Mona       Ms         Ms       Lansson Eva       Mr         Mr       Lansson Eva       Mr         Ms       Lansson Ennart       Mr         Ms       Karlsson Olie       Ms         Ms       Melberg Hans       Onskar rokfrit rum         Ms       Svensson Anna       Mr         Mr       Svensson Enk       Svensson Enk         Ch       Svensson Enk       Svensson Enk         Ch       Svensson Enk       Svensson Enk         Ch       Svensson Enk       Svensson Enk         Ch       Svensson Enk       Svensson Enk         Ch       S                                                                                                    | Mr         | Lindvall Andors |            |                    |             |                   |              |
| Ms     Existion Anna     Vegetarian       Ms     Existion Per       Ms     Bergman Sara       Ms     Bergman Jan       Ms     Lindström Eln       Mr     Existion Anna       Ms     Carlberg Gösta       Ms     Carlberg Gösta       Ms     Carlberg Gösta       Mr     Johansson Mona       Ms     Hedman Inga       Mr     Johansson Kona       Ms     Hedman Inga       Mr     Johansson Eva       Ms     Larsson Eva       Mr     Larsson Eva       Mr     Karisson Ole       Ms     Karisson Monica       Ms     Addersson Jan       Onskar rökfritt rum     Trebäddsrum       Trebäddsrum     Ø80208       Enkelrum:     Rum: 4     Vuxna: 4       Barn: 0     Totalt: 4       Extrabädd: 0       Dubbelnum:     Rum: 11       Vuxna: 2     Barn: 1       Totalt: 3     Extrabädd: 0       Trebäddsrum:     Rum: 1       Vuxna: 2     Barn: 1       Totalt: 3     Extrabädd: 0       Dubbelnum:     Rum: 1       Vuxna: 2     Barn: 1       Totalt: 3     Extrabädd: 0       Med vänlig hölsning Åbergs Resor     1234                                                                                                    | Ms         | Lindvall Anders |            |                    |             |                   |              |
| Ms     Ekström Anna<br>Ekström Per     Vegetarian       Ms     Bergman Sara<br>Mr     Bergman Jan       Ms     Lindström Elin<br>Mr     Lindström Per       Mr     Carlberg Gösta<br>Ms     Carlberg Gösta<br>Ms       Mr     Johansson Mona<br>Ms     Hedman Inga       Mr     Johansson Mona<br>Ms     Hedman Inga       Mr     Johansson Mona<br>Ms     Hedman Inga       Mr     Johansson Mona<br>Ms     Hedman Inga       Mr     Nygren Haria<br>Ms     Karlsson Eva<br>Mr       Ms     Larsson Eva<br>Mr     Larsson Eva<br>Mr       Ms     Andersson Namica<br>Ms     Msellberg Hana<br>Mr       Ms     Andersson Jan     Onskar rökfritt rum       Trebäddsrum     980208     Enkelrum:       Trebäddsrum     980208     Enkelrum:       Rum: 4     Vuxna: 4     Barn: 0     Totalt: 4       Extrabädd: 0     Dubbelrum:     Rum: 11     Vuxna: 2       Barn: 1     Totalt: 3     Extrabädd: 0       Trebaddsrum:     Rum: 1     Vuxna: 2     Barn: 1     Totalt: 3       Enkelrum:     Rum: 1     Vuxna: 2     Barn: 1     Totalt: 3       Enkelrum:     Rum: 1     Vuxna: 2     Barn: 1     Totalt: 3       Enkelrum:     Rum: 1     Vuxna: 2     Barn: 1     Totalt: 3 |            | Endranyania     |            |                    |             |                   |              |
| Mr     Ekström Per       Ms     Bergman Sara       Mr     Bergman Sara       Mr     Bergman Jan       Ms     Lindström Elin       Mr     Catiberg Gosta       Mr     Catiberg Gosta       Mr     Catiberg Gosta       Mr     Catiberg Gosta       Mr     Catiberg Gosta       Mr     Catiberg Gosta       Mr     Johansson Mona       Mr     Johansson Mona       Mr     Hedman Inga       Mr     Nygren Hans       Ms     Larsson Eva       Mr     Larsson Eva       Mr     Katisson Olle       Ms     Mellberg Lena       Mr     Mellberg Hans       Ms     Andersson Jan       Trebaddsrum     980208       Enkelnum:     Rum: 4       Vuxna: 4     Barn: 0       Totalt: 4     Extrabàdd: 0       Dubbelrum:     Rum: 11       Vuxna: 2     Barn: 0       Totalt: 3     Extrabàdd: 0       Dubbelrum:     Rum: 1       Vuxna: 2     Barn: 1     Totalt: 3       Extrabàdd: 0     Med vänlig hälsnig Åbergs Resor                                                                                                    | Ms         | Ekström Anna    |            | Vegetarian         |             |                   |              |
| Ms       Bergman Sara         Mr       Bergman Jan         Ms       Lindström Elin         Mr       Carlberg Gösta         Ms       Carlberg Gösta         Ms       Carlberg Gösta         Ms       Carlberg Gösta         Ms       Carlberg Gösta         Ms       Carlberg Gösta         Ms       Carlberg Gösta         Ms       Nygren Hans         Ms       Nygren Maria         Ms       Larsson Eva         Mr       Larsson Eva         Mr       Larsson Lennart         Mr       Kellberg Lena         Mr       Mellberg Lena         Mr       Andersson Jan         Trebäddsrum                                                                                                    | Mr         | Ekström Per     |            | rogotanan          |             |                   |              |
| Ms       Bergman Sara         Mr       Bergman Jan         Ms       Lindström Par         Mr       Carlberg Gösta         Ms       Carlberg Gösta         Ms       Carlberg Gösta         Ms       Carlberg Gösta         Ms       Carlberg Gösta         Ms       Carlberg Gösta         Ms       Scarlberg Maud         Mr       Nygren Mana         Ms       Larsson Eva         Mr       Larsson Eva         Mr       Karlsson Olle         Ms       Marisson Monica         Ms       Marisson Monica         Ms       Andersson Karin         Mr       Mellberg Lena         Mr       Mellberg Hans         Ms       Andersson Anna         Mr       Svensson Linéa         980208       Enkelnum:         Enkelnum:       Rum: 4       Vuxna: 4       Barn: 0       Totalt: 4       Extrabädd: 0         Dubbelrum:       Rum: 11       Vuxna: 2       Barn: 0       Totalt: 3       Extrabädd: 0         Trebäddsrum:       Rum: 1       Vuxna: 2       Barn: 1       Totalt: 3       Extrabädd: 0         Dubbelrum:       Rum: 1       Vuxna:                                                                                                    |            |                 |            |                    |             |                   |              |
| Mr       Bergman Jan         Ms       Lindström Pin         Mr       Lindström Per         Mr       Carlberg Gösta         Ms       Carlberg Gösta         Ms       Carlberg Gösta         Ms       Johansson Mona         Ms       Hedman Inga         Mr       Nygren Mana         Ms       Herman Inga         Mr       Nygren Mana         Ms       Larsson Eva         Mr       Larsson Lennart         Mr       Karlsson Olle         Ms       Andersson Karin         Mr       Andersson Jan         Trebäddsrum          Mr       Svensson Anna         Mr       Svensson Linnéa         980208       Enkelrum:         Enkelrum:       Rum: 4       Vuxna: 4       Barn: 0       Totalt: 4       Extrabädd: 0         Dubbelrum:       Rum: 11       Vuxna: 22       Barn: 0       Totalt: 22       Extrabädd: 0         Trebäddsrum:       Rum: 1       Vuxna: 2       Barn: 1       Totalt: 3       Extrabädd: 0         Dubbelrum:       Rum: 1       Vuxna: 2       Barn: 1       Totalt: 3       Extrabädd: 0         Med vänlig kälsning Åbergs Re                                                                                                    | Ms         | Bergman Sara    |            |                    |             |                   |              |
| Ms       Lindström Pir         Mr       Lindström Pir         Mr       Carlberg Gösta         Ms       Carlberg Maud         Mr       Johansson Mona         Ms       Carlberg Maud         Mr       Johansson Mona         Ms       Carlberg Gösta         Ms       Carlberg Maud         Mr       Nygren Hans         Ms       Larsson Eva         Mr       Larsson Eva         Mr       Larsson Lennart         Ms       Karlsson Monica         Ms       Karlsson Monica         Ms       Karlsson Monica         Ms       Andersson Karin         Mr       Mellberg Lena         Mr       Mellberg Lena         Mr       Andersson Aan         Trebäddsrum       Ms         Ms       Svensson Ama         Mr       Svensson Eik         Chi       Svensson Linnéa         980208       Enkelrum:         Enkelrum:       Rum: 4       Vuxna: 4         Barn: 0       Totalt: 4       Extrabädd: 0         Dubbelrum:       Rum: 1       Vuxna: 2       Barn: 1       Totalt: 3       Extrabädd: 0         Trebäd                                                                                                    | Mr         | Bergman Jan     |            |                    |             |                   |              |
| Ms       Lindström Per         Mr       Carlberg Gosta         Ms       Carlberg Maud         Mr       Johansson Mona         Ms       Heidman Inga         Mr       Nygren Hans         Ms       Lindström Per         Mr       Johansson Mona         Ms       Heidman Inga         Mr       Nygren Hans         Ms       Larsson Eva         Mr       Larsson Lennart         Mr       Karlsson Monica         Ms       Mellberg Lena         Mr       Mellberg Lena         Mr       Mellberg Lena         Mr       Andersson Karin         Mr       Andersson Anna         Mr       Svensson Anna         Mr       Svensson Eink         Chi       Svensson Eink         Chi       Svensson Linnéa         980208       Enkelrum:         Enkelrum:       Rum: 4       Vuxna: 4         Barn: 0       Totalt: 4       Extrabadd: 0         Dubbelrum:       Rum: 1       Vuxna: 2       Barn: 1       Totalt: 3       Extrabadd: 0         Trebäddsrum:       Rum: 1       Vuxna: 2       Barn: 1       Totalt: 3       Extrabadd: 0                                                                                                    |            |                 |            |                    |             |                   |              |
| Mr       Lindström Per         Mr       Carlberg Gösta         Ms       Carlberg Maud         Mr       Johansson Mona         Ms       Hedman Inga         Mr       Nygren Mania         Ms       Nygren Mania         Ms       Larsson Eva         Mr       Larsson Lennart         Mr       Karlsson Norica         Ms       Mellberg Lena         Mr       Mellberg Hans         Ms       Andersson Karin         Mr       Andersson Anna         Mr       Svensson Anna         Mr       Svensson Erik         Chi       Svensson Linnéa         980208       Penkelrum:         Enkelrum:       Rum: 4       Vuxna: 4         Barn: 0       Totalt: 4       Extrabädd: 0         Dubbelrum:       Rum: 11       Vuxna: 2       Barn: 0       Totalt: 3       Extrabädd: 0         Trebäddsrum:       Rum: 1       Vuxna: 2       Barn: 1       Totalt: 3       Extrabädd: 0         Dubbelrum:       Rum: 1       Vuxna: 2       Barn: 1       Totalt: 3       Extrabädd: 0         Med vänlig hälsning Åbergs Resor       123457.49       1234567.49       1234567.49       123456                                                                                          | Ms         | Lindström Elin  |            |                    |             |                   |              |
| Mr       Carlberg Gesta         Ms       Carlberg Maud         Mr       Johansson Mona         Ms       Hedman Inga         Mr       Nygren Hans         Ms       Nygren Maria         Ms       Larsson Eva         Mr       Larsson Lennart         Mr       Karlsson Olle         Ms       Karlsson Monica         Ms       Mellberg Lena         Mr       Mellberg Hans         Ms       Andersson Karin         Mr       Andersson Jan         Trebäddsrum                                                                                                    | Mr         | Lindström Per   |            |                    |             |                   |              |
| Mr       Carlberg Gosta         Ms       Carlberg Maud         Mr       Johansson Mona         Ms       Hedman Inga         Mr       Nygren Hans         Ms       Hygren Maria         Ms       Larsson Eva         Mr       Larsson Eva         Mr       Larsson Ienart         Mr       Karisson Olle         Ms       Karisson Monica         Ms       Karisson Monica         Ms       Karisson Monica         Ms       Andersson Karin         Mr       Mellberg Lena         Mr       Mellberg Hans         Ms       Andersson Karin         Mr       Andersson Jan         TrebäddSrum                                                                                                    |            |                 |            |                    |             |                   |              |
| Ms       Carlberg Maud         Mr       Johansson Mona         Ms       Hedman Inga         Mr       Nygren Hans         Ms       Nygren Maria         Ms       Larsson Eva         Mr       Larsson Eva         Mr       Larsson Lennart         Mr       Karlsson Monica         Ms       Mellberg Lena         Mr       Mellberg Lena         Mr       Andersson Karin         Mr       Andersson Jan         TrebäddSrum                                                                                                    | Mr         | Carlberg Gösta  |            |                    |             |                   |              |
| Mr       Johansson Mona         Ms       Hedman Inga         Mr       Nygren Hans         Ms       Nygren Maria         Ms       Larsson Eva         Mr       Larsson Lennart         Mr       Karisson Olle         Ms       Karisson Nonica         Ms       Karisson Monica         Ms       Karisson Monica         Ms       Karisson Monica         Ms       Karisson Nanica         Ms       Andersson Karin         Mr       Andersson Karin         Mr       Andersson Jan         Trebäddsrum          Ms       Svensson Anna         Mr       Svensson Erik         Chi       Svensson Linnéa         980208          Enkelrum:       Rum: 4       Vuxna: 4         Barn: 0       Totalt: 4       Extrabädd: 0         Dubbelrum:       Rum: 11       Vuxna: 22       Barn: 0       Totalt: 22       Extrabädd: 0         Trebäddsrum:       Rum: 1       Vuxna: 2       Barn: 1       Totalt: 3       Extrabädd: 0         Mergs DataSystem AB       Telefon::<br>Oppundavägen 36       Epost::<br>Telsögabergs.se       123456-7800       123456-7800                                                                                                    | Ms         | Carlberg Maud   |            |                    |             |                   |              |
| Mr       Johansson Mona         Ms       Hedman Inga         Mr       Nygren Hans         Ms       Nygren Maria         Ms       Larsson Eva         Mr       Larsson Lennart         Mr       Karisson Olle         Ms       Karisson Olle         Ms       Karisson Monica         Ms       Mellberg Lena         Mr       Mellberg Hans         Ms       Andersson Karin         Mr       Mellberg Hans         Ms       Svensson Enk         Chi       Svensson Enk         Chi       Svensson Enk         Chi       Svensson Enk         Obubbelrum:       Rum: 1         Vuxna: 2       Barn: 0       Totalt: 4         Extrabädd: 0       Med vänlig hälsning Åbargs Resor         Abergs DataSystem AB       Telefon::       Fepost: rous@abergs.se       Org.n: 123457-890         Gynudaxign 36       Telefon::       Telefon::       Org.n: 23457-890       PlusGiro: 123457-890         Gynudaxign 36       Telefon::       Telefon::       Puscijae:       VAT.nr:       Barkgiro:                                                                                                    |            |                 |            |                    |             |                   |              |
| Mr       Nygren Hans         Mr       Nygren Hans         Ms       Larsson Eva         Mr       Larsson Lennart         Mr       Larsson Olle         Ms       Karlsson Olle         Ms       Karlsson Monica         Ms       Mellberg Lena         Mr       Mellberg Lena         Mr       Mellberg Hans         Ms       Andersson Karin         Mr       Andersson Jan         Trebåddsrum                                                                                                    | Mo         | Johansson Mona  |            |                    |             |                   |              |
| Mr       Nygren Hans         Ms       Nygren Maria         Ms       Larsson Eva         Mr       Larsson Lennart         Mr       Karlsson Olle         Ms       Karlsson Olle         Ms       Karlsson Olle         Ms       Karlsson Olle         Ms       Karlsson Monica         Ms       Mellberg Lena         Mr       Mellberg Hans         Ms       Andersson Karin         Mr       Andersson Jan         Trebäddsrum       Ms         Ms       Svensson Anna         Mr       Svensson Eink         Chi       Svensson Eink         Chi       Svensson Linnéa         980208       Enkelrum:         Rum: 11       Vuxna: 2         Barn: 0       Totalt: 4         Extrabädd: 0         Dubbelrum:       Rum: 11         Vuxna: 2       Barn: 1         Totalt: 3       Extrabädd: 0         Med vänlig hälsning Åbergs Resor       Med vänlig hälsning Åbergs Resor         Abergs DataSystem AB<br>Gypundavägen 36       Telefon:       E-post::<br>rebus@abergs.se       Org.n:<br>123456-7890       1234567-3         Barkgiro:       Hemsida:       VAT.n:                                                                                                    | IVIS       | neuman inga     |            |                    |             |                   |              |
| Ms Nygen Maria<br>Ms Larsson Eva<br>Mr Larsson Olle<br>Ms Karlsson Olle<br>Ms Karlsson Monica<br>Ms Mellberg Lena<br>Mr Mellberg Lena<br>Mr Mellberg Hans<br>Ms Andersson Jan<br>Trebäddsrum<br>Ms Svensson Anna<br>Mr Svensson Erik<br>Chi Svensson Linnéa<br>980208<br>Enkelrum: Rum: 4 Vuxna: 4 Barn: 0 Totalt: 4 Extrabädd: 0<br>Dubbelrum: Rum: 11 Vuxna: 22 Barn: 0 Totalt: 22 Extrabädd: 0<br>Trebäddsrum: Rum: 11 Vuxna: 22 Barn: 0 Totalt: 22 Extrabädd: 0<br>Trebäddsrum: Rum: 1 Vuxna: 2 Barn: 1 Totalt: 3 Extrabädd: 0<br>Trebäddsrum: Rum: 1 Vuxna: 2 Barn: 1 Totalt: 3 Extrabädd: 0<br>Med vänlig hälsning Åbergs Resor<br>Abergs DataSystem AB<br>Grunt Telefon: E-post: rebus@abergs.se 0245-780<br>E4123 Katrineholm                                                                                                    | Mr         | Nyaren Hans     |            |                    |             |                   |              |
| Ms       Larsson Eva         Mr       Larsson Lennart         Mr       Karisson Olle         Ms       Karisson Olle         Ms       Karisson Monica         Ms       Mellberg Lena         Mr       Mellberg Hans         Ms       Andersson Karin         Mr       Andersson Jan         Trebäddsrum         Ms       Svensson Anna         Mr       Svensson Erik         Chi       Svensson Erik         Chi       Svensson Linnéa         980208         Enkelrum:       Rum: 4         Vuxna: 2       Barn: 0         Totalt: 4       Extrabådd: 0         Dubbelrum:       Rum: 11         Vuxna: 2       Barn: 1       Totalt: 3         Extrabådd: 0       Med vänlig hälsning Åbergs Resor         Abergs DataSystem AB       Telefon:<br>0150-489360       E-post:<br>rebus@abergs.se       Org.n:<br>123456-780       PlusGiro:<br>123456-780         Gev 341       Etelfax:       Hemsida:       VAT.nr:       Bankgiro:                                                                                                    | Ms         | Nygren Maria    |            |                    |             |                   |              |
| Ms       Larsson Eva         Mr       Larsson Lennart         Mr       Karisson Olle         Ms       Karisson Monica         Ms       Karisson Monica         Ms       Mellberg Lena         Mr       Mellberg Hans         Ms       Andersson Karin         Mr       Andersson Jan         Trebåddsrum       Mr         Ms       Svensson Anna         Mr       Svensson Erik         Chi       Svensson Erik         Chi       Svensson Erik         Ohubbelrum:       Rum: 4       Vuxna: 4         Barn: 0       Totalt: 4       Extrabådd: 0         Dubbelrum:       Rum: 11       Vuxna: 22       Barn: 0       Totalt: 22       Extrabådd: 0         Trebåddsrum:       Rum: 1       Vuxna: 2       Barn: 1       Totalt: 3       Extrabådd: 0         Med vänlig hälsning Åbergs Resor       Med vänlig hälsning Åbergs Resor       PlusGiro:       1234567-7890       PlusGiro:         Mergs DataSystem AB       Telefon:       Telefax:       VAT.nr:       Bankgiro:                                                                                                    |            |                 |            |                    |             |                   |              |
| Mr       Larsson Lennart         Mr       Karisson Olle         Ms       Karisson Monica         Ms       Karisson Monica         Ms       Mellberg Lena         Mr       Mellberg Hans         Ms       Andersson Karin         Mr       Andersson Jan         Trebåddsrum         Ms       Svensson Anna         Mr       Svensson Erik         Chi       Svensson Erik         Chi       Svensson Linnéa         980208         Enkelrum:       Rum: 4         Vuxna: 4       Barn: 0         Totalt: 4       Extrabädd: 0         Dubbelrum:       Rum: 11         Vuxna: 2       Barn: 0       Totalt: 22         Extrabädd: 0       Trebåddsrum:         Rum: 1       Vuxna: 2       Barn: 1       Totalt: 3         Extrabädd: 0       Med vänlig hälsning Åbergs Resor       Med vänlig hälsning Åbergs Resor         Abergs DataSystem AB       Telefon::<br>0150-489360       E-post:<br>rebus@abergs.se       Org.nr:<br>123456-7890       PlusGiro:<br>123456-7890         641 23 Katrineholm       Telefon::<br>0150-489360       YAT.nr:       Bankgiro:                                                                                                    | Ms         | Larsson Eva     |            |                    |             |                   |              |
| Mr       Karlsson Olle         Ms       Karlsson Monica         Ms       Mellberg Lena         Mr       Mellberg Hans         Ms       Andersson Karin         Mr       Andersson Jan         Trebäddsrum         Ms       Svensson Anna         Mr       Svensson Anna         Mr       Svensson Erik         Chi       Svensson Eininéa         980208         Enkelrum:       Rum: 4         Vuxna: 4       Barn: 0         Totalt: 4       Extrabädd: 0         Dubbelrum:       Rum: 11         Vuxna: 2       Barn: 0       Totalt: 22         Extrabädd: 0       Trebäddsrum:         Rum: 11       Vuxna: 2       Barn: 1       Totalt: 3         Extrabädd: 0       Med vänlig hälsning Åbergs Resor       Med vänlig hälsning Åbergs Resor         Abergs DataSystem AB       Telefon:<br>0150-489360       Fepst:<br>rebus@abergs.se       Org.nr:<br>123456-7890       PlusGino:<br>123456-7890         Med vänlig hälsning       Telefon:<br>741 23       Telefon:<br>741 23       Felfox:<br>741 23       Hemsida:       VAI.nr:       Bankgiro:                                                                                                    | Mr         | Larsson Lennart |            |                    |             |                   |              |
| Mr       Karlsson Olle         Ms       Karlsson Monica         Ms       Mellberg Lena         Mr       Mellberg Hans         Ms       Andersson Karin         Mr       Andersson Jan         Trebåddsrum         Ms       Svensson Anna         Mr       Svensson Erik         Chi       Svensson Erik         Chi       Svensson Linnéa         980208         Enkelrum:       Rum: 4         Vuxna: 4       Barn: 0         Totalt: 4       Extrabädd: 0         Dubbelrum:       Rum: 11         Vuxna: 2       Barn: 0         Trebåddsrum:       Rum: 1         Vuxna: 2       Barn: 1         Totalt: 3       Extrabädd: 0         Trebåddsrum:       Rum: 1       Vuxna: 2         Varia: 2       Barn: 1       Totalt: 3       Extrabädd: 0         Med vänlig hälsning Åbergs Resor       Med vänlig hälsning Åbergs ses       123456-7890         Varia:       Telefon:<br>123456-7890       123456-7890       123456-7890         Med vänlig hälsning       Telefox:<br>Hemsida:       VAT.nr:       Bankgiro:                                                                                                    |            |                 |            |                    |             |                   |              |
| Ms       Karlsson Monica         Ms       Mellberg Lena<br>Mr         Mr       Mellberg Hans         Ms       Andersson Karin<br>Mr         Ms       Andersson Karin<br>Mr         Ms       Andersson Jan         Trebäddsrum         Ms       Svensson Anna<br>Mr         Svensson Erik<br>Chi       980208         Enkelrum:       Rum: 4       Vuxna: 4       Barn: 0       Totalt: 4       Extrabädd: 0         Dubbelrum:       Rum: 11       Vuxna: 22       Barn: 0       Totalt: 22       Extrabädd: 0         Trebäddsrum:       Rum: 1       Vuxna: 2       Barn: 1       Totalt: 3       Extrabädd: 0         Dubbelrum:       Rum: 1       Vuxna: 2       Barn: 1       Totalt: 3       Extrabädd: 0         Med vänlig hälsning Åbergs Resor         Org.nr: 123456-7890         Dis0-489360       Telefon: rebus@abergs.se       023456-7890       123456-78         Barkgiroci       Telefon: 128660       Paresida:       VAT.nr:       Barkgiroci                                                                                                    | Mr         | Karlsson Olle   |            |                    |             |                   |              |
| Ms       Mellberg Lena         Mr       Mellberg Hans         Ms       Andersson Karin         Mr       Andersson Jan         Önskar rökfritt rum         Mr       Andersson Jan         Trebäddsrum         Ms       Svensson Anna         Mr       Svensson Erik         Chi       Svensson Erik         Chi       Svensson Linnéa         980208         Enkelrum:       Rum: 4         Vuxna: 4       Barn: 0         Totalt: 4       Extrabädd: 0         Dubbelrum:       Rum: 11         Vuxna: 2       Barn: 0         Trebäddsrum:       Rum: 1         Vuxna: 2       Barn: 1         Totalt: 3       Extrabädd: 0         Med vänlig hälsning Åbergs Resor       Med vänlig hälsning Åbergs Resor         Abergs DataSystem AB       Telefon:<br>0150-489360       E-post:<br>rebus@abergs.se       Org.n:<br>123456-7890       PlusGiro:<br>123456-7890         Goz 341<br>641 23 Katrineholm       Telefon:<br>124567-8       VAT.nr:       Bankgiro:                                                                                                    | Ms         | Karlsson Monica |            |                    |             |                   |              |
| Ms       Mellberg Lena         Mr       Mellberg Hans         Ms       Andersson Karin         Mr       Andersson Jan         Trebäddsrum         Ms       Svensson Anna         Mr       Svensson Erik         Chi       Svensson Erik         Chi       Svensson Linnéa         980208         Enkelrum:       Rum: 4         Vuxna: 4       Barn: 0         Totalt: 4       Extrabädd: 0         Dubbelrum:       Rum: 11         Vuxna: 22       Barn: 0       Totalt: 22         Extrabädd: 0       Trebäddsrum:         Rum: 1       Vuxna: 2       Barn: 1       Totalt: 3         Extrabädd: 0       Med vänlig hälsning Åbergs Resor       Med vänlig hälsning Åbergs Resor         Abergs DataSystem AB       Telefon:<br>0150-489360       E-post:<br>rebus@abergs.se       Org.nr:<br>123456-7890       PlusGiro:<br>123456-7.8         Abergs Data System AB       Telefon:<br>0150-489360       E-post:<br>rebus@abergs.se       Org.nr:<br>123456-7.890       PlusGiro:<br>123456-7.8         Gat 23 Katrineholm       Telefas:<br>12456-7.8       Hemsida:       VAT.nr:       Bankgiro:                                                                          |            |                 |            |                    |             |                   |              |
| Mr       Mellberg Hans         Ms       Andersson Karin       Önskar rökfritt rum         Mr       Andersson Jan       Önskar rökfritt rum         Trebäddsrum         Ms       Svensson Anna         Mr       Svensson Erik       980208         Enkelrum:       Rum: 4       Vuxna: 4       Barn: 0       Totalt: 4       Extrabädd: 0         Dubbelrum:       Rum: 11       Vuxna: 22       Barn: 0       Totalt: 22       Extrabädd: 0         Trebäddsrum:       Rum: 1       Vuxna: 2       Barn: 1       Totalt: 3       Extrabädd: 0         Med vänlig hälsning Åbergs Resor       Med vänlig hälsning Åbergs Resor       Org.nr:       PlusGiro:         Abergs DataSystem AB       Telefon:       0150-489360       E-post:       rebus@abergs.se       123456-7890       1234567-8         Barkgiro:       Telefan:       Hemsida:       VAT.nr:       Bankgiro:       Bankgiro:                                                                                                    | Ms         | Mellberg Lena   |            |                    |             |                   |              |
| Ms       Andersson Karin       Önskar rökfritt rum         Mr       Andersson Jan       Trebäddsrum         Ms       Svensson Anna       Mr         Mr       Svensson Erik       980208         Enkelrum:       Rum: 4       Vuxna: 4       Barn: 0       Totalt: 4       Extrabädd: 0         Dubbelrum:       Rum: 11       Vuxna: 22       Barn: 0       Totalt: 22       Extrabädd: 0         Trebäddsrum:       Rum: 11       Vuxna: 22       Barn: 1       Totalt: 3       Extrabädd: 0         Trebäddsrum:       Rum: 1       Vuxna: 2       Barn: 1       Totalt: 3       Extrabädd: 0         Med vänlig hälsning Åbergs Resor       Med vänlig hälsning Åbergs Resor       Org.nr:       PlusGiro:       123456-7890         Abergs DataSystem AB<br>Oppundavägen 36<br>Box 341       Telefax:       Hemsida:       VAT.nr:       Bankgiro:                                                                                                    | Mr         | Mellberg Hans   |            |                    |             |                   |              |
| Ms       Andersson Karin       Onskar roktritt rum         Mr       Andersson Jan       Trebäddsrum         Ms       Svensson Anna       Mr         Mr       Svensson Erik       980208         Enkelrum:       Rum: 4       Vuxna: 4       Barn: 0       Totalt: 4       Extrabädd: 0         Dubbelrum:       Rum: 11       Vuxna: 22       Barn: 0       Totalt: 22       Extrabädd: 0         Trebäddsrum:       Rum: 11       Vuxna: 2       Barn: 1       Totalt: 3       Extrabädd: 0         Med vänlig hälsning Åbergs Resor       Med vänlig hälsning Åbergs.se       Org.nr:       PlusGiro:         Abergs DataSystem AB<br>Oppundavägen 36<br>Box 341<br>641 23 Katrineholm       Telefon:       E-post:       Org.nr:       PlusGiro:         Hemsida:       VAT.nr:       Bankgiro:       Bankgiro:                                                                                                    |            |                 |            | õ i arre           |             |                   |              |
| Min       Andersson Jan         Trebäddsrum         Ms       Svensson Anna         Mr       Svensson Erik         Chi       Svensson Linnéa         980208         Enkelrum:       Rum: 4         Vuxna: 4       Barn: 0         Totalt: 4       Extrabädd: 0         Dubbelrum:       Rum: 11         Vuxna: 22       Barn: 0         Trebäddsrum:       Rum: 1         Vuxna: 2       Barn: 1         Totalt: 3       Extrabädd: 0         Med vänlig hälsning Åbergs Resor       Med vänlig hälsning Åbergs Resor         Abergs DataSystem AB<br>Oppundavägen 36<br>Box 341<br>641 23 Katrineholm       Telefon:<br>Telefax:<br>Hemsida:       E-post:<br>rebus@abergs.se       Org.nr:<br>123456-7890       PlusGiro:<br>1234567-8                                                                                                    | IVIS<br>Mr | Andersson Karin |            | Onskar roktritt ru | ım          |                   |              |
| Trebäddsrum         Ms       Svensson Anna         Mr       Svensson Erik         Chi       Svensson Linnéa         980208         Enkelrum:       Rum: 4       Vuxna: 4       Barn: 0       Totalt: 4       Extrabädd: 0         Dubbelrum:       Rum: 11       Vuxna: 22       Barn: 0       Totalt: 22       Extrabädd: 0         Trebäddsrum:       Rum: 1       Vuxna: 22       Barn: 1       Totalt: 3       Extrabädd: 0         Med vänlig hälsning Åbergs Resor       Med vänlig hälsning Åbergs Resor       PlusGiro: 1234567-8       1234567-8         Mage Stationeholm       Telefon:       E-post: rebus@abergs.se       Org.n: 1234567-8       PlusGiro: 1234567-8         Mage Stationeholm       Telefax:       Hemsida:       VAT.nr:       Bankgiro:                                                                                                    | IVII       | Andersson Jan   |            |                    |             |                   |              |
| Ms       Svensson Anna         Mr       Svensson Erik         Chi       Svensson Linnéa         980208         Enkelrum:       Rum: 4         Vuxna: 4       Barn: 0         Totalt: 4       Extrabădd: 0         Dubbelrum:       Rum: 11         Vuxna: 22       Barn: 0         Trebăddsrum:       Rum: 1         Vuxna: 2       Barn: 1         Totalt: 3       Extrabădd: 0         Med vänlig hälsning Åbergs Resor         Abergs DataSystem AB<br>Oppundavägen 36<br>Box 341<br>641 23 Katrineholm       Telefon:<br>0150-489360       E-post:<br>rebus@abergs.se       Org.nr:<br>123456-7890       PlusGiro:<br>1234567-8         Telefax:<br>641 23 Katrineholm       Telefax:<br>Telefax:<br>Hemsida:       VAT.nr:       Bankgiro:                                                                                                    | Trobäde    | lerum           |            |                    |             |                   |              |
| Ms       Svensson Anna<br>Mr       Svensson Erik<br>Svensson Linnéa       980208         Enkelrum:       Rum: 4       Vuxna: 4       Barn: 0       Totalt: 4       Extrabädd: 0         Dubbelrum:       Rum: 11       Vuxna: 22       Barn: 0       Totalt: 22       Extrabädd: 0         Trebäddsrum:       Rum: 11       Vuxna: 22       Barn: 1       Totalt: 3       Extrabädd: 0         Med       vänlig hälsning Åbergs Resor       Med vänlig hälsning Åbergs Resor       PlusGiro:       PlusGiro:         Abergs DataSystem AB<br>Oppundavägen 36<br>Box 341<br>641 23 Katrineholm       Telefon:<br>Telefax:       E-post:<br>rebus@abergs.se       Org.nr:<br>123456-7890       PlusGiro:<br>1234567-8                                                                                                    | Trebaut    | JSIUIII         |            |                    |             |                   |              |
| Mr       Svensson Linnéa       980208         Enkelrum:       Rum: 4       Vuxna: 4       Barn: 0       Totalt: 4       Extrabädd: 0         Dubbelrum:       Rum: 11       Vuxna: 22       Barn: 0       Totalt: 22       Extrabädd: 0         Trebäddsrum:       Rum: 1       Vuxna: 2       Barn: 1       Totalt: 3       Extrabädd: 0         Med       vänlig hälsning Åbergs Resor       Med vänlig hälsning Åbergs Resor       Org.nr:       PlusGiro:         Abergs DataSystem AB<br>Oppundavägen 36<br>Box 341<br>641 23 Katrineholm       Telefon:       E-post:       Org.nr:       123456-7890       1234567-8         Hemsida:       VAT.nr:       Bankgiro:       Bankgiro:       124567-8                                                                                                    | Ms         | Svensson Anna   |            |                    |             |                   |              |
| ChiSvensson Linnea300200Enkelrum:Rum: 4Vuxna: 4Barn: 0Totalt: 4Extrabädd: 0Dubbelrum:Rum: 11Vuxna: 22Barn: 0Totalt: 22Extrabädd: 0Trebäddsrum:Rum: 1Vuxna: 2Barn: 1Totalt: 3Extrabädd: 0Med vänlig hälsning Åbergs ResorTelefon:<br>rebus@abergs.seOrg.nr:<br>123456-7890PlusGiro:<br>123456-7890Telefon:<br>rebus@abergs.seOrg.nr:<br>123456-7890PlusGiro:<br>123456-7890Get 23 KatrineholmTelefax:<br>Telefax:<br>Hemsida:VAT.nr:Bankgiro:                                                                                                    | Mr         | Svensson Erik   | 000000     |                    |             |                   |              |
| Enkelrum:Rum: 4Vuxna: 4Barn: 0Totalt: 4Extrabädd: 0Dubbelrum:Rum: 11Vuxna: 22Barn: 0Totalt: 22Extrabädd: 0Trebäddsrum:Rum: 1Vuxna: 2Barn: 1Totalt: 3Extrabädd: 0Med vänlig hälsning Åbergs ResorTelefon:<br>0150-489360E-post:<br>rebus@abergs.seOrg.nr:<br>123456-7890PlusGiro:<br>123456-7890Telefax:<br>041 23 KatrineholmTelefax:<br>Telefax:Hemsida:VAT.nr:Bankgiro:                                                                                                    | Chi        | Svensson Linnea | 900200     |                    |             |                   |              |
| Enkelrum:Rum: 4Vuxna: 4Barn: 0Totalt: 4Extrabädd: 0Dubbelrum:Rum: 11Vuxna: 22Barn: 0Totalt: 22Extrabädd: 0Trebäddsrum:Rum: 1Vuxna: 2Barn: 1Totalt: 3Extrabädd: 0Med vänlig hälsning Åbergs ResorTelefon:<br>0ppundavägen 36<br>Box 341Telefon:<br>0150-489360E-post:<br>rebus@abergs.seOrg.nr:<br>123456-7890PlusGiro:<br>123456-7890Telefax:<br>Hemsida:VAT.nr:Bankgiro:                                                                                                    |            |                 |            |                    |             |                   |              |
| Dubbelrum:       Rum: 11       Vuxna: 22       Barn: 0       Totalt: 22       Extrabädd: 0         Trebäddsrum:       Rum: 1       Vuxna: 2       Barn: 1       Totalt: 3       Extrabädd: 0         Med vänlig hälsning Åbergs Resor       Med vänlig hälsning Åbergs Resor       Org.nr:       PlusGiro:         Abergs DataSystem AB<br>Oppundavägen 36<br>Box 341<br>641 23 Katrineholm       Telefon:<br>0150-489360       E-post:<br>rebus@abergs.se       Org.nr:<br>123456-7890       PlusGiro:<br>123456-7890         Memsida:       VAT.nr:       Bankgiro:                                                                                                    | Enkelru    | m:              | Rum: 4     | Vuxna: 4           | Barn: 0     | Totalt: 4         | Extrabädd: 0 |
| Dubbendin.       Num. 11       Vuxna. 22       Dam. 0       Potal. 22       Extrabadd. 0         Trebäddsrum:       Rum: 1       Vuxna: 2       Barn: 1       Totalt: 3       Extrabädd: 0         Med vänlig hälsning Åbergs Resor       Med vänlig hälsning Åbergs Resor       Org.nr:       PlusGiro:         Abergs DataSystem AB       Telefon:       E-post:       Org.nr:       PlusGiro:         Oppundavägen 36       0150-489360       rebus@abergs.se       123456-7890       1234567-8         Box 341       Telefax:       Hemsida:       VAT.nr:       Bankgiro:                                                                                                    | Dubbelr    |                 | Pum: 11    | Vuvna: 22          | Barn: 0     | Totalt: 22        | Extrahädd: 0 |
| Trebäddsrum:       Rum: 1       Vuxna: 2       Barn: 1       Totalt: 3       Extrabädd: 0         Med vänlig hälsning Åbergs Resor       Med vänlig hälsning Åbergs Resor       PlusGiro:       PlusGiro:       PlusGiro:         Åbergs DataSystem AB       Telefon:       E-post:       Org.nr:       PlusGiro:       123456-7890       1234567-8         Øppundavägen 36       0150-489360       rebus@abergs.se       123456-7890       1234567-8         641 23 Katrineholm       Telefax:       Hemsida:       VAT.nr:       Bankgiro:                                                                                                    | Dubbell    | um.             | ixuni. Ti  | VUNIA. 22          | Dam. U      | Totalt. 22        | Exitabadd. U |
| Åbergs DataSystem AB       Telefon:       E-post:       Org.nr:       PlusGiro:         Oppundavägen 36       0150-489360       rebus@abergs.se       123456-7890       1234567-8         641 23 Katrineholm       Telefax:       Hemsida:       VAT.nr:       Bankgiro:                                                                                                    | Trebädo    | dsrum:          | Rum: 1     | Vuxna: 2           | Barn: 1     | Totalt: 3         | Extrabädd: 0 |
| Åbergs DataSystem ABTelefon:<br>0150-489360E-post:<br>rebus@abergs.seOrg.nr:<br>123456-7890PlusGiro:<br>1234567-8Box 341Telefax:<br>641 23 KatrineholmTelefax:<br>Telefax:Hemsida:VAT.nr:Bankgiro:                                                                                                    |            |                 | Med        | vänlia hälsnina Å  | beras Resor |                   |              |
| Åbergs DataSystem ABTelefon:<br>Oppundavägen 36E-post:<br>o150-489360Org.nr:<br>rebus@abergs.sePlusGiro:<br>123456-7890Box 341Telefax:<br>Telefax:Hemsida:VAT.nr:Bankgiro:                                                                                                    |            |                 |            |                    |             |                   |              |
| Oppundavägen 36         0150-489360         rebus@abergs.se         123456-7890         1234567-8           Box 341         641 23 Katrineholm         Telefax:         Hemsida:         VAT.nr:         Bankgiro:                                                                                                    | Åbergs D   | ataSystem AB    | Tel        | efon: E-pos        | t:          | Org.pr:           | PlusGiro:    |
| 641 23 Katrineholm Telefax: Hemsida: VAT.nr: Bankgiro:                                                                                                    | Oppunda    | vägen 36        | 015        | 50-489360 rebus    | @abergs.se  | 123456-7890       | 1234567-8    |
|                                                                                                    | 641 23 Ka  | atrineholm      | Tel        | efax: Hemsi        | ida:        | VAT.nr:           | Bankgiro:    |

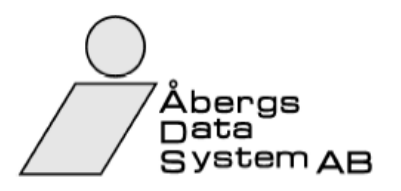

### Tillägg/Avdragslista

2008-03-05 10.32

PaketiD Benämning UPARIS Paris, 7 dagar Avresedatum 2008-09-20 1

| Rese                                                                                                    | försäkring                                                                                                    |          |                                                                                                    |                                                                                                    |                                |                                                                                                    |                                                                                  |           |
|----------------------------------------------------------------------------------------------------|----------------------------------------------------------------------------------------------------|----------|----------------------------------------------------------------------------------------------------|----------------------------------------------------------------------------------------------------|--------------------------------|----------------------------------------------------------------------------------------------------|----------------------------------------------------------------------------------|-----------|
| Namn                                                                                                    |                                                                                                    | Âlder    | BokNr                                                                                                    | Res.Nr                                                                                                    | Anmärkning                     | Antal                                                                                                | Totalsumma                                                                       | Avdelning |
| Ms                                                                                                    | Andersson Lena                                                                                                    |          | 1065                                                                                                    | 1                                                                                                    |                                | 1                                                                                                    | 200,00                                                                           |           |
| Ms                                                                                                    | Svensson Anna                                                                                                    |          | 1078                                                                                                    | 1                                                                                                    |                                | 1                                                                                                    | 200,00                                                                           |           |
| Mr                                                                                                    | Svensson Erik                                                                                                    |          | 1078                                                                                                    | 2                                                                                                    |                                | 1                                                                                                    | 200,00                                                                           |           |
| Chi                                                                                                    | Svensson Linnéa                                                                                                    | 980208   | 1078                                                                                                    | 3                                                                                                    |                                | 1                                                                                                    | 200,00                                                                           |           |
| Ms                                                                                                    | Andersson Karin                                                                                                    |          | 1106                                                                                                    | 1                                                                                                    |                                | 1                                                                                                    | 200,00                                                                           |           |
| Mr                                                                                                    | Andersson Jan                                                                                                    |          | 1106                                                                                                    | 2                                                                                                    |                                | 1                                                                                                    | 200,00                                                                           |           |
| Vuxi                                                                                                    | na: 5 Barn:                                                                                                    | 1 Infant | : 0                                                                                                    |                                                                                                    |                                | 6                                                                                                    | 1200,00                                                                          |           |
| Utflyk                                                                                                    | tspaket                                                                                                    |          |                                                                                                    |                                                                                                    |                                |                                                                                                    |                                                                                  |           |
| Namn                                                                                                    |                                                                                                    | Ålder    | BokNr                                                                                                    | Res.Nr                                                                                                    | Anmärkning                     | Antal                                                                                                | Totalsumma                                                                       | Avdelning |
| Ms                                                                                                    | Bergman Sara                                                                                                    |          | 1066                                                                                                    | 1                                                                                                    |                                | 1                                                                                                    | 875,00                                                                           |           |
| Mr                                                                                                    | Bergman Jan                                                                                                    |          | 1066                                                                                                    | 2                                                                                                    |                                | 1                                                                                                    | 875,00                                                                           |           |
| Ms                                                                                                    | Lindström Elin                                                                                                    |          | 1066                                                                                                    | 3                                                                                                    |                                | 1                                                                                                    | 875,00                                                                           |           |
| Mr                                                                                                    | Lindström Per                                                                                                    |          | 1066                                                                                                    | 4                                                                                                    |                                | 1                                                                                                    | 875,00                                                                           |           |
| Mr                                                                                                    | Carlberg Gösta                                                                                                    |          | 1070                                                                                                    | 1                                                                                                    |                                | 1                                                                                                    | 875,00                                                                           |           |
| Ms                                                                                                    | Carlberg Maud                                                                                                    |          | 1070                                                                                                    | 2                                                                                                    |                                | 1                                                                                                    | 875,00                                                                           |           |
| Ms                                                                                                    | Larsson Eva                                                                                                    |          | 1076                                                                                                    | 1                                                                                                    |                                | 1                                                                                                    | 875,00                                                                           |           |
| Mr                                                                                                    | Larsson Lennart                                                                                                    |          | 1076                                                                                                    | 2                                                                                                    |                                | 1                                                                                                    | 875,00                                                                           |           |
| Ms                                                                                                    | Andersson Karin                                                                                                    |          | 1106                                                                                                    | 1                                                                                                    |                                | 1                                                                                                    | 875,00                                                                           |           |
| Mr                                                                                                    | Andersson Jan                                                                                                    |          | 1106                                                                                                    | 2                                                                                                    |                                | 1                                                                                                    | 875,00                                                                           |           |
| Vuxn                                                                                                    | a: 10 Barn:                                                                                                    | 0 Infant | : 0                                                                                                    |                                                                                                    |                                | 10                                                                                                   | 8750.00                                                                          |           |
|                                                                                                    |                                                                                                    |          |                                                                                                    |                                                                                                    |                                |                                                                                                    |                                                                                  |           |
| Avb.s                                                                                                    | kydd                                                                                                    |          |                                                                                                    |                                                                                                    |                                |                                                                                                    |                                                                                  |           |
| Avb.s<br>Namn                                                                                                    | kydd                                                                                                    | Âlder    | BokNr                                                                                                    | Res.Nr                                                                                                    | Anmarkning                     | Antal                                                                                                | Totalsumma                                                                       | Avdelning |
| Avb.s<br>Namn<br>Mr                                                                                                    | kydd<br>Lindvall Anders                                                                                                    | Ålder    | BokNr<br>1012                                                                                                    | Res.Nr<br>1                                                                                                    | Anmärkning                     | Antal<br>1                                                                                           | Totalsumma<br>150                                                                | Avdelning |
| Avb.s<br>Namn<br>Mr<br>Ms                                                                                                    | kydd<br>Lindvall Anders<br>Lindvall Anna                                                                                                    | Ålder    | BokNr<br>1012<br>1012                                                                                                    | Res.Nr<br>1<br>2                                                                                                    | Anmarkning<br>Glutenallergiker | Antal<br>1                                                                                           | Totalsumma<br>150<br>150                                                         | Avdelning |
| Avb.s<br>Namn<br>Mr<br>Ms<br>Ms                                                                                                    | kydd<br>Lindvall Anders<br>Lindvall Anna<br>Ekström Anna                                                                                                    | Ålder    | BokNr<br>1012<br>1012<br>1064                                                                                                    | Res.Nr<br>1<br>2<br>1                                                                                                    | Anmärkning<br>Glutenallergiker | Antal<br>1<br>1                                                                                      | Totalsumma<br>150<br>150<br>150                                                  | Avdelning |
| Avb.s<br>Namn<br>Mr<br>Ms<br>Ms<br>Mr                                                                                                 | kydd<br>Lindvall Anders<br>Lindvall Anna<br>Ekström Anna<br>Ekström Per                                                                                                    | Ålder    | BokNr<br>1012<br>1012<br>1064<br>1064                                                                                                 | Res.Nr<br>1<br>2<br>1<br>2                                                                                                    | Anmärkning<br>Glutenallergiker | Antal<br>1<br>1<br>1<br>1                                                                            | Totalsumma<br>150<br>150<br>150<br>150                                           | Avdelning |
| Avb.s<br>Namn<br>Mr<br>Ms<br>Ms<br>Mr<br>Ms                                                                                           | kydd<br>Lindvall Anders<br>Lindvall Anna<br>Ekström Anna<br>Ekström Per<br>Andersson Lena                                                                                                    | Âlder    | BokNr<br>1012<br>1012<br>1064<br>1064<br>1065                                                                                         | Res.Nr<br>1<br>2<br>1<br>2<br>1                                                                                                    | Anmärkning<br>Glutenallergiker | Antai<br>1<br>1<br>1<br>1<br>1<br>1                                                                  | Totalsumma<br>150<br>150<br>150<br>150<br>150<br>150                             | Avdelning |
| Avb.s<br>Namn<br>Mr<br>Ms<br>Ms<br>Mr<br>Ms<br>Ms                                                                                     | kydd<br>Lindvall Anders<br>Lindvall Anna<br>Ekström Anna<br>Ekström Per<br>Andersson Lena<br>Bergman Sara                                                                                                    | Âlder    | BokNr<br>1012<br>1012<br>1064<br>1064<br>1065<br>1066                                                                                 | Res.Nr<br>1<br>2<br>1<br>2<br>1<br>1                                                                                                    | Anmärkning<br>Glutenallergiker | Antal<br>1<br>1<br>1<br>1<br>1<br>1<br>1                                                             | Totalsumma<br>150<br>150<br>150<br>150<br>150<br>150<br>150                      | Avdelning |
| Avb.s<br>Namn<br>Mr<br>Ms<br>Ms<br>Mr<br>Ms<br>Ms<br>Ms<br>Mr                                                                         | kydd<br>Lindvall Anders<br>Lindvall Anna<br>Ekström Anna<br>Ekström Per<br>Andersson Lena<br>Bergman Sara<br>Bergman Jan                                                                                                    | Ålder    | BokNr<br>1012<br>1012<br>1064<br>1064<br>1065<br>1066<br>1066                                                                         | Res.Nr<br>1<br>2<br>1<br>2<br>1<br>1<br>1<br>2                                                                                                    | Anmärkning<br>Glutenallergiker | Antal<br>1<br>1<br>1<br>1<br>1<br>1<br>1<br>1                                                        | Totalsumma<br>150<br>150<br>150<br>150<br>150<br>150<br>150<br>150               | Avdelning |
| Avb.s<br>Namn<br>Mr<br>Ms<br>Ms<br>Mr<br>Ms<br>Mr<br>Ms<br>Mr<br>Ms                                                                   | kydd<br>Lindvall Anders<br>Lindvall Anna<br>Ekström Anna<br>Ekström Per<br>Andersson Lena<br>Bergman Sara<br>Bergman Jan<br>Lindström Elin                                                                                                    | Ålder    | BokNr<br>1012<br>1012<br>1064<br>1064<br>1065<br>1066<br>1066<br>1066                                                                 | Res.Nr<br>1<br>2<br>1<br>2<br>1<br>1<br>2<br>3                                                                                                    | Anmärkning<br>Glutenallergiker | Antal<br>1<br>1<br>1<br>1<br>1<br>1<br>1<br>1<br>1                                                   | Totalsumma<br>150<br>150<br>150<br>150<br>150<br>150<br>150<br>150<br>150        | Avdelning |
| Avb.s<br>Namn<br>Mr<br>Ms<br>Ms<br>Mr<br>Ms<br>Mr<br>Ms<br>Mr<br>Ms<br>Mr                                                             | kydd<br>Lindvall Anders<br>Lindvall Anna<br>Ekström Anna<br>Ekström Per<br>Andersson Lena<br>Bergman Sara<br>Bergman Jan<br>Lindström Elin<br>Lindström Per                                                                                                    | Ålder    | BokNr<br>1012<br>1012<br>1064<br>1064<br>1066<br>1066<br>1066<br>1066                                                                 | Res.Nr<br>1<br>2<br>1<br>2<br>1<br>1<br>2<br>3<br>4                                                                                                    | Anmärkning<br>Glutenallergiker | Antal<br>1<br>1<br>1<br>1<br>1<br>1<br>1<br>1<br>1<br>1                                              | Totalsumma<br>150<br>150<br>150<br>150<br>150<br>150<br>150<br>150<br>150        | Avdelning |
| Avb.s<br>Namn<br>Mr<br>Ms<br>Ms<br>Mr<br>Ms<br>Mr<br>Ms<br>Mr<br>Ms<br>Mr<br>Mr                                                       | kydd<br>Lindvall Anders<br>Lindvall Anna<br>Ekström Anna<br>Ekström Per<br>Andersson Lena<br>Bergman Sara<br>Bergman Jan<br>Lindström Elin<br>Lindström Per<br>Carlberg Gösta                                                                                                    | Ålder    | BokNr<br>1012<br>1012<br>1064<br>1064<br>1066<br>1066<br>1066<br>1066<br>1070                                                         | Res.Nr<br>1<br>2<br>1<br>2<br>1<br>1<br>2<br>3<br>4<br>1                                                                                                    | Anmärkning<br>Glutenallergiker | Antal<br>1<br>1<br>1<br>1<br>1<br>1<br>1<br>1<br>1<br>1<br>1<br>1                                    | Totalsumma<br>150<br>150<br>150<br>150<br>150<br>150<br>150<br>150<br>150<br>150 | Avdelning |
| Avb.s<br>Namn<br>Mr<br>Ms<br>Mr<br>Ms<br>Mr<br>Ms<br>Mr<br>Ms<br>Mr<br>Mr<br>Mr<br>Mr<br>Ms                                           | kydd<br>Lindvall Anders<br>Lindvall Anna<br>Ekström Anna<br>Ekström Per<br>Andersson Lena<br>Bergman Sara<br>Bergman Jan<br>Lindström Elin<br>Lindström Per<br>Carlberg Gösta<br>Carlberg Maud                                                                                                    | Ålder    | BokNr<br>1012<br>1012<br>1064<br>1065<br>1066<br>1066<br>1066<br>1066<br>1070<br>1070                                                 | Res.Nr<br>1<br>2<br>1<br>2<br>1<br>1<br>2<br>3<br>4<br>1<br>2<br>3<br>4<br>2                                                                                                    | Anmärkning<br>Glutenallergiker | Antal<br>1<br>1<br>1<br>1<br>1<br>1<br>1<br>1<br>1<br>1<br>1<br>1<br>1<br>1                          | Totalsumma<br>150<br>150<br>150<br>150<br>150<br>150<br>150<br>150<br>150<br>150 | Avdelning |
| Avb.s<br>Namn<br>Mr<br>Ms<br>Ms<br>Mr<br>Ms<br>Mr<br>Ms<br>Mr<br>Mr<br>Mr<br>Ms<br>Mr<br>Mr                                           | kydd<br>Lindvall Anders<br>Lindvall Anna<br>Ekström Anna<br>Ekström Per<br>Andersson Lena<br>Bergman Sara<br>Bergman Jan<br>Lindström Elin<br>Lindström Per<br>Carlberg Gösta<br>Carlberg Maud<br>Nygren Hans                                                                                                    | Ålder    | BokNr<br>1012<br>1012<br>1064<br>1065<br>1066<br>1066<br>1066<br>1066<br>1070<br>1070<br>1075                                         | Res.Nr<br>1<br>2<br>1<br>2<br>1<br>1<br>2<br>3<br>4<br>1<br>2<br>3<br>4<br>1<br>2                                                                                                    | Anmärkning<br>Glutenallergiker | Antal<br>1<br>1<br>1<br>1<br>1<br>1<br>1<br>1<br>1<br>1<br>1<br>1<br>1<br>1<br>1<br>1                | Totalsumma<br>150<br>150<br>150<br>150<br>150<br>150<br>150<br>150<br>150<br>150 | Avdelning |
| Avb.s<br>Namn<br>Mr<br>Ms<br>Ms<br>Mr<br>Ms<br>Mr<br>Ms<br>Mr<br>Mr<br>Ms<br>Mr<br>Ms<br>Mr<br>Ms                                     | kydd<br>Lindvall Anders<br>Lindvall Anna<br>Ekström Anna<br>Ekström Per<br>Andersson Lena<br>Bergman Sara<br>Bergman Jan<br>Lindström Elin<br>Lindström Per<br>Carlberg Gösta<br>Carlberg Maud<br>Nygren Hans<br>Nygren Maria                                                                                         | Ålder    | BokNr<br>1012<br>1012<br>1064<br>1064<br>1066<br>1066<br>1066<br>1066<br>1070<br>1070<br>1075<br>1075                                 | Res.Nr<br>1<br>2<br>1<br>2<br>1<br>1<br>2<br>3<br>4<br>1<br>2<br>3<br>4<br>1<br>2<br>1<br>2                                                                                                    | Anmärkning<br>Glutenallergiker | Antal<br>1<br>1<br>1<br>1<br>1<br>1<br>1<br>1<br>1<br>1<br>1<br>1<br>1<br>1<br>1<br>1<br>1           | Totalsumma<br>150<br>150<br>150<br>150<br>150<br>150<br>150<br>150<br>150<br>150 | Avdelning |
| Avb.s<br>Namn<br>Mr<br>Ms<br>Ms<br>Mr<br>Ms<br>Mr<br>Ms<br>Mr<br>Mr<br>Ms<br>Mr<br>Ms<br>Mr<br>Ms<br>Mr<br>Ms<br>Ms                   | kydd<br>Lindvall Anders<br>Lindvall Anna<br>Ekström Anna<br>Ekström Per<br>Andersson Lena<br>Bergman Sara<br>Bergman Jan<br>Lindström Elin<br>Lindström Per<br>Carlberg Gösta<br>Carlberg Maud<br>Nygren Hans<br>Nygren Maria<br>Larsson Eva                                                                          | Ålder    | BokNr<br>1012<br>1012<br>1064<br>1064<br>1066<br>1066<br>1066<br>1066<br>1070<br>1070<br>1075<br>1075                                 | Res.Nr<br>1<br>2<br>1<br>2<br>1<br>1<br>2<br>3<br>4<br>1<br>2<br>3<br>4<br>1<br>2<br>1<br>2<br>1                                                                                                    | Anmarkning<br>Glutenallergiker | Antal<br>1<br>1<br>1<br>1<br>1<br>1<br>1<br>1<br>1<br>1<br>1<br>1<br>1<br>1<br>1<br>1<br>1<br>1      | Totalsumma<br>150<br>150<br>150<br>150<br>150<br>150<br>150<br>150<br>150<br>150 | Avdelning |
| Avb.s<br>Namn<br>Mr<br>Ms<br>Ms<br>Mr<br>Ms<br>Mr<br>Ms<br>Mr<br>Ms<br>Mr<br>Ms<br>Mr<br>Ms<br>Mr<br>Ms<br>Mr<br>Ms<br>Mr             | kydd<br>Lindvall Anders<br>Lindvall Anna<br>Ekström Anna<br>Ekström Per<br>Andersson Lena<br>Bergman Sara<br>Bergman Jan<br>Lindström Elin<br>Lindström Per<br>Carlberg Gösta<br>Carlberg Maud<br>Nygren Hans<br>Nygren Maria<br>Larsson Eva<br>Larsson Eva                                                           | Ålder    | BokNr<br>1012<br>1012<br>1064<br>1064<br>1066<br>1066<br>1066<br>1066<br>1066<br>1070<br>1070<br>1075<br>1075<br>1075                 | Res.Nr<br>1<br>2<br>1<br>2<br>1<br>1<br>2<br>3<br>4<br>1<br>2<br>3<br>4<br>1<br>2<br>1<br>2<br>1<br>2                                                                                                    | Anmarkning<br>Glutenallergiker | Antal<br>1<br>1<br>1<br>1<br>1<br>1<br>1<br>1<br>1<br>1<br>1<br>1<br>1<br>1<br>1<br>1<br>1<br>1<br>1 | Totalsumma<br>150<br>150<br>150<br>150<br>150<br>150<br>150<br>150<br>150<br>150 | Avdelning |
| Avb.s<br>Namn<br>Mr<br>Ms<br>Ms<br>Mr<br>Ms<br>Mr<br>Ms<br>Mr<br>Ms<br>Mr<br>Ms<br>Mr<br>Ms<br>Mr<br>Ms<br>Mr<br>Ms<br>Mr<br>Mr<br>Mr | kydd<br>Lindvall Anders<br>Lindvall Anna<br>Ekström Anna<br>Ekström Per<br>Andersson Lena<br>Bergman Sara<br>Bergman Jan<br>Lindström Elin<br>Lindström Per<br>Carlberg Gösta<br>Carlberg Gösta<br>Carlberg Maud<br>Nygren Hans<br>Nygren Maria<br>Larsson Eva<br>Larsson Lennart<br>Söderberg Arne                   | Ålder    | BokNr<br>1012<br>1012<br>1064<br>1065<br>1066<br>1066<br>1066<br>1070<br>1075<br>1075<br>1075<br>1076<br>1076<br>1077                 | Res.Nr<br>1<br>2<br>1<br>2<br>1<br>1<br>2<br>3<br>4<br>1<br>2<br>1<br>2<br>1<br>2<br>1<br>2<br>1                                                                                                    | Anmärkning<br>Glutenallergiker | Antal<br>1<br>1<br>1<br>1<br>1<br>1<br>1<br>1<br>1<br>1<br>1<br>1<br>1<br>1<br>1<br>1<br>1<br>1<br>1 | Totalsumma<br>150<br>150<br>150<br>150<br>150<br>150<br>150<br>150<br>150<br>150 | Avdelning |
| Avb.s<br>Namn<br>Mr<br>Ms<br>Ms<br>Mr<br>Ms<br>Mr<br>Ms<br>Mr<br>Ms<br>Ms<br>Mr<br>Ms<br>Mr<br>Ms<br>Mr<br>Ms<br>Mr<br>Ms<br>Mr<br>Ms | kydd<br>Lindvall Anders<br>Lindvall Anna<br>Ekström Anna<br>Ekström Per<br>Andersson Lena<br>Bergman Sara<br>Bergman Jan<br>Lindström Elin<br>Lindström Per<br>Carlberg Gösta<br>Carlberg Maud<br>Nygren Hans<br>Nygren Maria<br>Larsson Eva<br>Larsson Lennart<br>Söderberg Arne<br>Andersson Karin                  | Ålder    | BokNr<br>1012<br>1012<br>1064<br>1065<br>1066<br>1066<br>1066<br>1070<br>1075<br>1075<br>1075<br>1076<br>1077<br>1076                 | Res.Nr<br>1<br>2<br>1<br>2<br>1<br>2<br>3<br>4<br>1<br>2<br>1<br>2<br>1<br>2<br>1<br>2<br>1<br>2<br>1                                                                                                    | Anmärkning<br>Glutenallergiker | Antal<br>1<br>1<br>1<br>1<br>1<br>1<br>1<br>1<br>1<br>1<br>1<br>1<br>1<br>1<br>1<br>1<br>1<br>1<br>1 | Totalsumma<br>150<br>150<br>150<br>150<br>150<br>150<br>150<br>150<br>150<br>150 | Avdelning |
| Avb.s<br>Namn<br>Mr<br>Ms<br>Ms<br>Mr<br>Ms<br>Mr<br>Ms<br>Mr<br>Ms<br>Mr<br>Ms<br>Mr<br>Ms<br>Mr<br>Mr<br>Ms<br>Mr<br>Mr<br>Ms<br>Mr | kydd<br>Lindvall Anders<br>Lindvall Anna<br>Ekström Anna<br>Ekström Per<br>Andersson Lena<br>Bergman Sara<br>Bergman Jan<br>Lindström Elin<br>Lindström Per<br>Carlberg Gösta<br>Carlberg Maud<br>Nygren Hans<br>Nygren Maria<br>Larsson Eva<br>Larsson Lennart<br>Söderberg Arne<br>Andersson Karin<br>Andersson Jan | Ålder    | BokNr<br>1012<br>1012<br>1064<br>1065<br>1066<br>1066<br>1066<br>1066<br>1070<br>1075<br>1075<br>1075<br>1076<br>1077<br>1106<br>1106 | Res.Nr<br>1<br>2<br>1<br>2<br>1<br>1<br>2<br>3<br>4<br>1<br>2<br>1<br>2<br>1<br>2<br>1<br>2<br>1<br>2<br>1<br>2<br>1<br>2<br>1<br>2<br>2<br>1<br>2<br>2<br>1<br>2<br>2<br>1<br>2<br>2<br>1<br>2<br>2<br>3<br>4<br>2<br>1<br>2<br>3<br>4<br>2<br>1<br>2<br>3<br>4<br>4<br>2<br>2<br>3<br>4<br>4<br>5<br>2<br>5<br>3<br>5<br>4<br>5<br>5<br>5<br>5<br>5<br>5<br>5<br>5<br>5<br>5<br>5<br>5<br>5<br>5<br>5<br>5 | Anmärkning<br>Glutenallergiker | Antal<br>1<br>1<br>1<br>1<br>1<br>1<br>1<br>1<br>1<br>1<br>1<br>1<br>1<br>1<br>1<br>1<br>1<br>1<br>1 | Totalsumma<br>150<br>150<br>150<br>150<br>150<br>150<br>150<br>150<br>150<br>150 | Avdelning |

Åbergs DataSystem AB - AR20

### Bokningsöversikt

Åbergs DataSystem AB

## Användare SYS

157

564420,00

209302,00

Utskriftsdatum 2008-03-05 11.46

Sida 1

| Paket<br>■ |                | Avresedatum<br><b>'2008-05-0</b> | )1'-       |     |       | bokningsdat.<br>= | ım:       |                |
|------------|----------------|----------------------------------|------------|-----|-------|-------------------|-----------|----------------|
| Paket      | Benämning      | ResvägsID                        | Datum      | Max | Antal | Bokat belopp      | Inbetalt  | Fakt.exkl.moms |
| FGÖTE      | Weekendresa    | FGÖTE                            | 2008-09-05 | 48  | 8     | 21200,00          | 4000,00   | 19914,80       |
| FGÖTE      | Weekendresa    | FGÖTE                            | 2008-09-26 | 48  | 2     | 5300,00           | 1000,00   | 4978,70        |
| FGÖTE      | Weekendresa    | FGÖTE                            | 2008-10-31 | 48  | 0     | 0,00              | 0,00      | 0,00           |
|            |                |                                  |            |     | 10    | 26500,00          | 5000,00   | 24893,50       |
| KRYSS      | Kryssning      | BIRKA                            | 2008-05-06 | 50  | 17    | 11730,00          | 5100,00   | 10473,72       |
| KRYSS      | Kryssning      | BIRKA                            | 2008-05-20 | 50  | 8     | 5520,00           | 5520,00   | 4928,81        |
| KRYSS      | Kryssning      | BIRKA                            | 2008-06-03 | 50  | 12    | 8280,00           | 0,00      | 7393,21        |
| KRYSS      | Kryssning      | BIRKA                            | 2008-06-17 | 50  | 0     | 0,00              | 0,00      | 0,00           |
| KRYSS      | Kryssning      | BIRKA                            | 2008-07-08 | 50  | 2     | 1380,00           | 0,00      | 1232,20        |
| KRYSS      | Kryssning      | BIRKA                            | 2008-07-22 | 50  | 5     | 3450,00           | 1500,00   | 3080,50        |
| KRYSS      | Kryssning      | BIRKA                            | 2008-08-12 | 50  | 0     | 0,00              | 0,00      | 0,00           |
| KRYSS      | Kryssning      | BIRKA                            | 2008-08-26 | 50  | 0     | 0,00              | 0,00      | 0,00           |
|            |                |                                  |            |     | 44    | 30360,00          | 12120,00  | 27108,44       |
| ULONDON    | London 7 dagar | LONDON                           | 2008-05-03 | 48  | 28    | 126000,00         | 126000,00 | 126000,00      |
| ULONDON    | London 7 dagar | LONDON                           | 2008-06-07 | 48  | 15    | 67500,00          | 7500,00   | 67500,00       |
| ULONDON    | London 7 dagar | LONDON                           | 2008-08-23 | 48  | 4     | 18000,00          | 2000,00   | 18000,00       |
|            |                |                                  |            |     | 47    | 211500,00         | 135500,00 | 211500,00      |
| UPARIS     | Paris, 7 dagar | PARIS                            | 2008-08-16 | 48  | 17    | 85200,00          | 1000,00   | 79618,61       |
| UPARIS     | Paris, 7 dagar | PARIS                            | 2008-09-20 | 48  | 27    | 147360,00         | 39622,00  | 109346,40      |
| UPARIS     | Paris, 7 dagar | PARIS                            | 2008-10-25 | 48  | 12    | 63500,00          | 16060,00  | 54173,88       |
|            |                |                                  |            |     | 56    | 296060,00         | 56682,00  | 243138,89      |

506640,83

| Bokför      | ringsund      | erlag          |             | Användare | Utskriftsdatu | IM Sida               |
|-------------|---------------|----------------|-------------|-----------|---------------|-----------------------|
| Âbergs Da   | ataSystem Al  | 3              |             | A0        | 2008-03-00 1  | 1.50 1                |
| Kundfak     | turor         |                |             | Jourr     | nalnummer:    | 1003                  |
| Datum:      | 2008-03-0     | 6 - 2008-03-06 |             | Bokfé     | öringsdatum:  | 2008-03-06            |
| Löpnr       | Datum         | Kundnamn       | Тур         | Konto     |               | Belopp                |
| 1110        | 2008-03-06    | Lindberg Hanna | Kundfaktura | 1210      |               | 9 900,00              |
|             |               |                | Arr. 1117   | 3020      |               | - 264,33<br>-9 635,67 |
| 1111        | 2008-03-06    | Persson Olle   | Kundfaktura | 1210      |               | 10 300,00             |
|             |               |                | Arr: 1118   | 2410      |               | - 275,01              |
|             |               |                |             | 3020      |               | -10 024,99            |
| 1112        | 2008-03-06    | Ekberg Maria   | Kundfaktura | 1210      |               | 1 840,00              |
|             |               |                | Arr: 1119   | 2430      |               | - 197,07              |
|             |               |                |             | 3110      |               | -1 642,93             |
| 1113        | 2008-03-06    | Andersson Sara | Kundfaktura | 1210      |               | 2 040,00              |
|             |               |                | Arr: 1120   | 2430      |               | - 218,49              |
|             |               |                |             | 3110      |               | -1 821,51             |
| 1114        | 2008-03-06    | Resebyrån      | Kundfaktura | 1210      |               | 9 210,00              |
|             |               |                | Arr: 1121   | 2410      |               | - 272,34              |
|             |               |                |             | 3020      |               | -9 927,66             |
|             |               |                |             | /120      |               | 550,00                |
| Slut på spe | ecifikationen |                |             |           |               |                       |
|             |               |                |             |           |               |                       |
|             |               |                |             |           |               |                       |
|             |               |                |             |           |               |                       |
|             |               |                |             |           |               |                       |
|             |               |                |             |           |               |                       |
|             |               |                |             |           |               |                       |
|             |               |                |             |           |               |                       |
|             |               |                |             |           |               |                       |
|             |               |                |             |           |               |                       |
|             |               |                |             |           |               |                       |
|             |               |                |             |           |               |                       |
|             |               |                |             |           |               |                       |
|             |               |                |             |           |               |                       |
|             |               |                |             |           |               |                       |
|             |               |                |             |           |               |                       |
|             |               |                |             |           |               |                       |
|             |               |                |             |           |               |                       |
|             |               |                |             |           |               |                       |
|             |               |                |             |           |               |                       |
|             |               |                |             |           |               |                       |
|             |               |                |             |           |               |                       |
|             |               |                |             |           |               |                       |

Åbergs DataSystem AB - BF01

| Bo | οk | f | ö | ri | n | g | S | u | n | d | е | r | a | g |
|----|----|---|---|----|---|---|---|---|---|---|---|---|---|---|
|    |    |   |   |    |   | - |   |   |   |   |   |   |   | - |

| Användare | Utskriftsdatum   |
|-----------|------------------|
| AH        | 2008-03-06 11.36 |

Sida 2

Åbergs DataSystem AB

Kundfakturor

Datum: 2008-03-06 - 2008-03-06

Journalnummer: Bokföringsdatum:

1003 2008-03-06

| BOKFORINGSORDER   |            |              |  |  |  |  |
|-------------------|------------|--------------|--|--|--|--|
| Senaste datum:    | 2008-03-06 | Verifikatnr: |  |  |  |  |
| Benämning         | Konto      | Belopp       |  |  |  |  |
| Kundfordran       | 1210       | 33 290,00    |  |  |  |  |
| Moms 2,6% / 2,67% | 2410       | - 811,68     |  |  |  |  |
| Moms 10,71% / 12% | 2430       | - 415,56     |  |  |  |  |
| Eget arrangemang  | 3020       | -29 588,32   |  |  |  |  |
| Buss inrikes      | 3110       | -3 464,44    |  |  |  |  |
| Agentprovision    | 7120       | 990,00       |  |  |  |  |
|                   | Saldo:     | 0,00         |  |  |  |  |

| Bokföringsunderlag |                |                | 4                          | Användare<br>AH |              | <i>ım Sida</i><br>1.51 1 |
|--------------------|----------------|----------------|----------------------------|-----------------|--------------|--------------------------|
| Abergs E           | DataSystem Al  | В              |                            |                 | 2000 00 00 1 |                          |
| Kundink            | petalningar    |                |                            | Jourr           | alnummer:    | 1001                     |
| Datum:             | 2008-03-0      | 6 - 2008-03-06 |                            | Bokfö           | öringsdatum: | 2008-03-06               |
| Löpnr              | Datum          | Kundnamn       | Тур                        | Konto           |              | Belopp                   |
| 1110               | 2008-03-06     | Lindberg Hanna | Kundbetalning<br>Arr: 1117 | 1210<br>1910    |              | -1 000,00<br>1 000 00    |
|                    |                |                |                            |                 |              |                          |
| 1111               | 2008-03-06     | Persson Olle   | Kundbetalning<br>Arr: 1118 | 1210<br>1920    |              | -1 000,00<br>1 000 00    |
|                    |                |                | /                          | 1020            |              | 1 000,00                 |
| 1112               | 2008-03-06     | Ekberg Maria   | Kundbetalning              | 1210<br>1920    |              | -1 840,00<br>1 840 00    |
|                    |                |                | A.I. 1110                  | 1020            |              | 1 0 10,00                |
| 1113               | 2008-03-06     | Andersson Sara | Kundbetalning              | 1210            |              | - 800,00                 |
|                    |                |                | AII. 1120                  | 1010            |              | 000,00                   |
| 1114               | 2008-03-06     | Resebyrån      | Kundbetalning              | 1210            |              | -9 210,00                |
|                    |                |                | AII. HZI                   | 1930            |              | 9210,00                  |
| Slut på sp         | pecifikationen |                |                            |                 |              |                          |
|                    |                |                |                            |                 |              |                          |
|                    |                |                |                            |                 |              |                          |
|                    |                |                |                            |                 |              |                          |
|                    |                |                |                            |                 |              |                          |
|                    |                |                |                            |                 |              |                          |
|                    |                |                |                            |                 |              |                          |
|                    |                |                |                            |                 |              |                          |
|                    |                |                |                            |                 |              |                          |
|                    |                |                |                            |                 |              |                          |
|                    |                |                |                            |                 |              |                          |
|                    |                |                |                            |                 |              |                          |
|                    |                |                |                            |                 |              |                          |
|                    |                |                |                            |                 |              |                          |
|                    |                |                |                            |                 |              |                          |
|                    |                |                |                            |                 |              |                          |
|                    |                |                |                            |                 |              |                          |
|                    |                |                |                            |                 |              |                          |
|                    |                |                |                            |                 |              |                          |
|                    |                |                |                            |                 |              |                          |
|                    |                |                |                            |                 |              |                          |
|                    |                |                |                            |                 |              |                          |
|                    |                |                |                            |                 |              |                          |
|                    |                |                |                            |                 |              |                          |
|                    |                |                |                            |                 |              |                          |
|                    |                |                |                            |                 |              |                          |
|                    |                |                |                            |                 |              |                          |
|                    |                |                |                            |                 |              |                          |
|                    |                |                |                            |                 |              |                          |
|                    |                |                |                            |                 |              |                          |
| L                  |                |                |                            |                 |              |                          |

| <b>Bokfö</b><br>Åbergs D | <b>ringsunderlag</b><br>DataSystem AB | Användare<br>AH | Utskriftsdatu<br>2008-03-06 1 | m Sida<br>1.51 2 |            |
|--------------------------|---------------------------------------|-----------------|-------------------------------|------------------|------------|
| Kundinb                  | oetalningar                           |                 | Jour                          | nalnummer:       | 100        |
| Datum:                   | 2008-03-06 - 2008-03-06               | i               | Bokf                          | öringsdatum:     | 2008-03-00 |
|                          | BOKFÖRINGS                            | ORDER           |                               |                  |            |
|                          | Senaste datum:                        | 2008-03-06      | Ve                            | rifikatnr:       |            |
|                          | Benämning                             | Konto           |                               | Belopp           |            |
|                          | Kundfordran                           | 1210            | -                             | -13 850,00       |            |
|                          | Kontant kassa                         | 1910            |                               | 1 800,00         |            |
|                          | Postgiro                              | 1920            |                               | 2 840,00         |            |
|                          | Bankgiro                              | 1930            |                               | 9 210,00         |            |
|                          |                                       | Saldo:          |                               | 0.00             |            |

| Betalningsstatuslista     | Användare | Utskriftsdatum   | Sida |
|---------------------------|-----------|------------------|------|
| Samtliga filialer/företag | AH        | 2008-03-06 11.56 | 1    |
|                           |           |                  |      |

Paket UPARIS - UPARIS

r.

Avresedatum 2008-09-20 - 2008-09-20

Statusdatum 2008-03-06

<sup>Listtyp</sup> Ordinarie lista.

| PaketID: UPARIS, Paris, 7 dagar Avresedatum: 2008-09-20 |                            |         |               |              |                 |          |                 |  |  |  |  |  |
|---------------------------------------------------------|----------------------------|---------|---------------|--------------|-----------------|----------|-----------------|--|--|--|--|--|
| BokNr                                                   | Namn                       | Antal   | Bokningsdatum | Bokat belopp | Sista Bet.datum | Inbetalt | Differens Sign. |  |  |  |  |  |
| 1012                                                    | Lindvall Anders            | 2       | 2008-01-14    | 10200,00     | 2008-08-31      | 1300,00  | 8900,00 TS      |  |  |  |  |  |
| 1064                                                    | Ekström Anna               | 2       | 2008-01-21    | 10200,00     | 2008-08-31      | 1300,00  | 8900,00 AH      |  |  |  |  |  |
| 1065                                                    | Andersson Lena             | 1       | 2008-01-22    | 6250,00      | 2008-08-31      | 4290,00  | 1960,00 AH      |  |  |  |  |  |
| 1066                                                    | Bergman Sara               | 4       | 2008-01-22    | 23900,00     | 2008-08-31      | 2600,00  | 21300,00 AH     |  |  |  |  |  |
| 1070                                                    | Resebyrån                  | 2       | 2008-02-04    | 10960,00     | 2008-09-10      | 0,00     | 10960,00 TS     |  |  |  |  |  |
| 1073                                                    | Johansson Mona             | 2       | 2008-02-05    | 10000,00     | 2008-08-31      | 1000,00  | 9000,00 PN      |  |  |  |  |  |
| 1075                                                    | Nygren Hans                | 2       | 2008-02-06    | 10300,00     | 2008-08-31      | 6280,00  | 4020,00 PN      |  |  |  |  |  |
| 1076                                                    | Larsson Eva                | 2       | 2008-02-06    | 11950,00     | 2008-08-31      | 8030,00  | 3920,00 AH      |  |  |  |  |  |
| 1077                                                    | Söderberg Arne             | 1       | 2008-02-06    | 6050,00      | 2008-08-31      | 4090,00  | 1960,00 AH      |  |  |  |  |  |
| 1078                                                    | Svensson Anna              | 3       | 2008-02-06    | 15400,00     | 2008-08-31      | 0,00     | 15400,00 AH     |  |  |  |  |  |
| 1081                                                    | Karlsson Olle              | 4       | 2008-02-11    | 19800,00     | 2008-08-31      | 2000,00  | 17800,00 PN     |  |  |  |  |  |
| 1106                                                    | Andersson Karin            | 2       | 2008-02-27    | 12350,00     | 2008-08-31      | 1300,00  | 11050,00 AH     |  |  |  |  |  |
|                                                         | Summa:                     | 27      |               | 147360,00    |                 | 32190,00 | 115170,00       |  |  |  |  |  |
| Förfallet:                                              | 0,00 Återstår: 115170,00 F | ordran: | 0,00          |              |                 |          |                 |  |  |  |  |  |

Förfallet: 0,00 Återstår: 115170,00 Fordran:

Åbergs DataSystem AB - AR22

| Totalsumma: | 27 | 147360,00 | 32190,00 | 115170,00 |
|-------------|----|-----------|----------|-----------|
|             |    |           |          |           |

| Kravlista                 | Användare | Utskriftsdatum   | Sida |
|---------------------------|-----------|------------------|------|
| Samtliga filialer/företag | АН        | 2008-03-06 13.22 | 1    |

Paket

### Avresedatum 2008-09-01-2008-09-30

Kravdatum **2008-09-01** 

| PaketID:   | FGÖTE, Weekend   | dresa Avres | edatum: 200 | 8-09-05   |          |                      |             |
|------------|------------------|-------------|-------------|-----------|----------|----------------------|-------------|
| BokNr      | Namn             | Telefon     | Arb.telefon | Belopp    | Inbetalt | Differens Bet.Datum  | Dagar Sign. |
| 1113       | Karlsson Kalle   | 0150-18852  |             | 21 200,00 | 4 000,00 | 17 200,00 2008-08-15 | 17 TS       |
| 1122       | Bergström Monica | 0150-15544  |             | 5 300,00  | 1 000,00 | 4 300,00 2008-08-15  | 17 AH       |
| Summa diff | erens:           |             |             |           |          | 21 500,00            |             |
| PaketID:   | UPARIS, Paris, 7 | dagar Avres | sedatum: 20 | 08-09-20  |          |                      |             |
| BokNr      | Namn             | Telefon     | Arb.telefon | Belopp    | Inbetalt | Differens Bet.Datum  | Dagar Sign. |
| 1012       | Lindvall Anders  | 0150-59112  |             | 10 200,00 | 1 300,00 | 8 900,00 2008-08-31  | 1 TS        |
| 1073       | Johansson Mona   | 0151-12580  |             | 10 000,00 | 1 000,00 | 9 000,00 2008-08-31  | 1 PN        |
| 1076       | Larsson Eva      | 0150-13585  | 0150-12200  | 11 950,00 | 8 030,00 | 3 920,00 2008-08-31  | 1 AH        |
| 1077       | Söderberg Arne   | 011-102251  |             | 6 050,00  | 4 090,00 | 1 960,00 2008-08-31  | 1 AH        |
| 1078       | Svensson Anna    | 0150-11447  |             | 15 400,00 | 0,00     | 15 400,00 2008-08-31 | 1 AH        |
| 1081       | Karlsson Olle    | 0150-15588  |             | 19 800,00 | 2 000,00 | 17 800,00 2008-08-31 | 1 PN        |
| 1106       | Andersson Karin  | 0150-15522  |             | 12 350,00 | 1 300,00 | 11 050,00 2008-08-31 | 1 AH        |
| Summa diff | erens:           |             |             |           |          | 68 030,00            |             |
|            |                  |             |             |           |          |                      |             |

89 530,00

#### Allotmentstatistik Åbergs DataSystem AB

| Användare | Utskrit |
|-----------|---------|
| AH        | 2008-0  |

ftsdatum |3-06 13.30 Sida

1

Paket UPARIS - UPARIS

### Avresedatum 2008-09-20 - 2008-10-25

## Alternativ Samtliga allotment

| PaketID: UPARIS, Paris, 7 dagar Avresedatum: 2008-09-20 |                                      |                |           |         |       |             |      |  |  |  |  |  |  |
|---------------------------------------------------------|--------------------------------------|----------------|-----------|---------|-------|-------------|------|--|--|--|--|--|--|
| Belägg.Datum                                            | Resväg/Platstyp                      | Startdatum gru | Grundpris | Upplagt | Bokat | Varav preli | Kvar |  |  |  |  |  |  |
| 2008-09-20                                              | ResvägsID: PARIS= Paris, 7 dagar     |                | 0         | 48      | 27    | 0           | 21   |  |  |  |  |  |  |
| 2008-09-20                                              | Platstyp:Dubbelrum                   | 2008-01-01     | 4950      | 20      | 11    | 0           | 9    |  |  |  |  |  |  |
| 2008-09-20                                              | Platstyp:Enkelrum                    | 2008-01-01     | 4950      | 5       | 2     | 0           | 3    |  |  |  |  |  |  |
| 2008-09-20                                              | Platstyp:Trebäddsrum                 | 2008-01-01     | 4950      | 2       | 1     | 0           | 1    |  |  |  |  |  |  |
| PaketID: UI                                             | PARIS, Paris, 7 dagar Avresedatum: 2 | 008-10-25      |           |         |       |             |      |  |  |  |  |  |  |
| Belägg.Datum                                            | Resväg/Platstyp                      | Startdatum gru | Grundpris | Upplagt | Bokat | Varav preli | Kvar |  |  |  |  |  |  |
| 2008-10-25                                              | ResvägsID: PARIS= Paris, 7 dagar     |                | 0         | 48      | 14    | 2           | 34   |  |  |  |  |  |  |
| 2008-10-25                                              | Platstyp:Dubbelrum                   | 2008-01-01     | 4950      | 20      | 9     | 1           | 11   |  |  |  |  |  |  |
| 2008-10-25                                              | Platstyp:Enkelrum                    | 2008-01-01     | 4950      | 5       | 0     | 0           | 5    |  |  |  |  |  |  |

### Veckostatistik

Åbergs DataSystem AB

#### Användare AH Utskriftsdatum 2008-03-07 12.02

## Datum 2008-03-03-2008-03-07

PaketID -

## Avresa 2008-03-07-2008-12-31

Sida

1

| Vecka: 2008-1 | 0              |           |            |       |              |            |            |
|---------------|----------------|-----------|------------|-------|--------------|------------|------------|
| PaketID       | Benämning      | ResvägsID | Avresa     | Antal | Bokat belopp | Startantal | Stoppantal |
| FGÖTE         | Weekendresa    | FGÖTE     | 2008-09-05 | 10    | 26 500,00    | 0          | 10         |
| FGÖTE         | Weekendresa    | FGÖTE     | 2008-09-26 | 2     | 5 300,00     | 0          | 2          |
| KRYSS         | Kryssning      | BIRKA     | 2008-05-06 | 21    | 15 610,00    | 0          | 21         |
| KRYSS         | Kryssning      | BIRKA     | 2008-05-20 | 18    | 15 030,00    | 0          | 18         |
| KRYSS         | Kryssning      | BIRKA     | 2008-06-03 | 12    | 8 280,00     | 0          | 12         |
| KRYSS         | Kryssning      | BIRKA     | 2008-07-08 | 2     | 1 380,00     | 0          | 2          |
| KRYSS         | Kryssning      | BIRKA     | 2008-07-22 | 5     | 3 450,00     | 0          | 5          |
| ULONDON       | London 7 dagar | LONDON    | 2008-05-03 | 30    | 134 100,00   | 0          | 30         |
| ULONDON       | London 7 dagar | LONDON    | 2008-06-07 | 15    | 67 500,00    | 0          | 15         |
| ULONDON       | London 7 dagar | LONDON    | 2008-08-23 | 4     | 18 000,00    | 0          | 4          |
| UPARIS        | Paris, 7 dagar | PARIS     | 2008-08-16 | 4     | 19 110,00    | 17         | 21         |
| UPARIS        | Paris, 7 dagar | PARIS     | 2008-09-20 | 11    | 60 910,00    | 16         | 27         |
| UPARIS        | Paris, 7 dagar | PARIS     | 2008-10-25 | 6     | 34 200,00    | 8          | 14         |
| Summa vecka   | : 2008-10      |           |            | 140   | 409 370,00   |            |            |
|               |                |           |            |       |              |            |            |

Åbergs DataSystem AB - AR85

Summa:

140

409 370,00

| <b>Nnvändarstatistik</b>                   | Användare                           | Utskriftsdatum   | Sida |
|--------------------------------------------|-------------------------------------|------------------|------|
| bergs DataSystem AB                        | АН                                  | 2000-03-01 10.10 | -    |
| kningsdatum<br><b>308-01-01-Till sista</b> | Användare<br>Från första-Till sista |                  |      |
| liai: O Åhorre Data Svetom AB              |                                     |                  |      |

| Användarstatistik<br>Abergs DataSystem AB |       |                        |                                   | <i>Användar</i> e<br>AH |           |                 |           | 200             | skriftsdatum<br>08-03-07 10.1 | sida<br>1  |
|-------------------------------------------|-------|------------------------|-----------------------------------|-------------------------|-----------|-----------------|-----------|-----------------|-------------------------------|------------|
| Bokningsdatum<br>2008-01-01-Till sista    |       | Använd:<br><b>Från</b> | <sub>are</sub><br>första-Till sis | sta                     |           |                 |           |                 |                               |            |
| Filial: 0 Åbergs Data System AB           |       |                        |                                   |                         |           |                 |           |                 |                               |            |
| Användare                                 | Antal | Antal prel.            | Tot.pris                          | Tot.pris prel.          | Provision | Provision prel. | Nettopris | Nettopris prel. | Moms                          | Noms prel. |
| AH Annika Hedlund                         | 60    | 4                      | 197528,00                         | 18000,00                | 992,00    | 00'0            | 198520,00 | 18000,00        | 5901,06                       | 00'0       |
| PN Peter Nyberg                           | 39    | 0                      | 142080,00                         | 00'0                    | 990,000   | 00'00           | 143070,00 | 00'0            | 1008,12                       | 0,00       |
| SYS Systemadministratör                   | 24    | 2                      | 34000,00                          | 10300,00                | 00'00     | 00'00           | 34000,00  | 10300,00        | 2017,32                       | 275,01     |
| TS Tomas Severinsson                      | 42    | 0                      | 105730,00                         | 00'0                    | 00'00     | 0,00            | 105730,00 | 00'0            | 2862,78                       | 00'00      |
| Summa filialnr: 0                         | 165   | 9                      | 479338,00                         | 275,01                  | 1982,00   | 00'0            | 481320,00 | 28300,00        | 11789,28                      | 275,01     |
|                                           |       |                        |                                   |                         |           |                 |           |                 |                               |            |

139A - 8A metev2stsG spredÅ

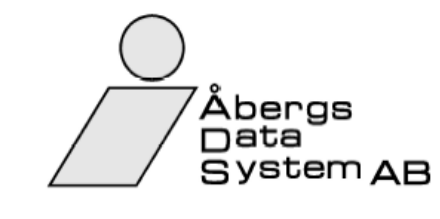

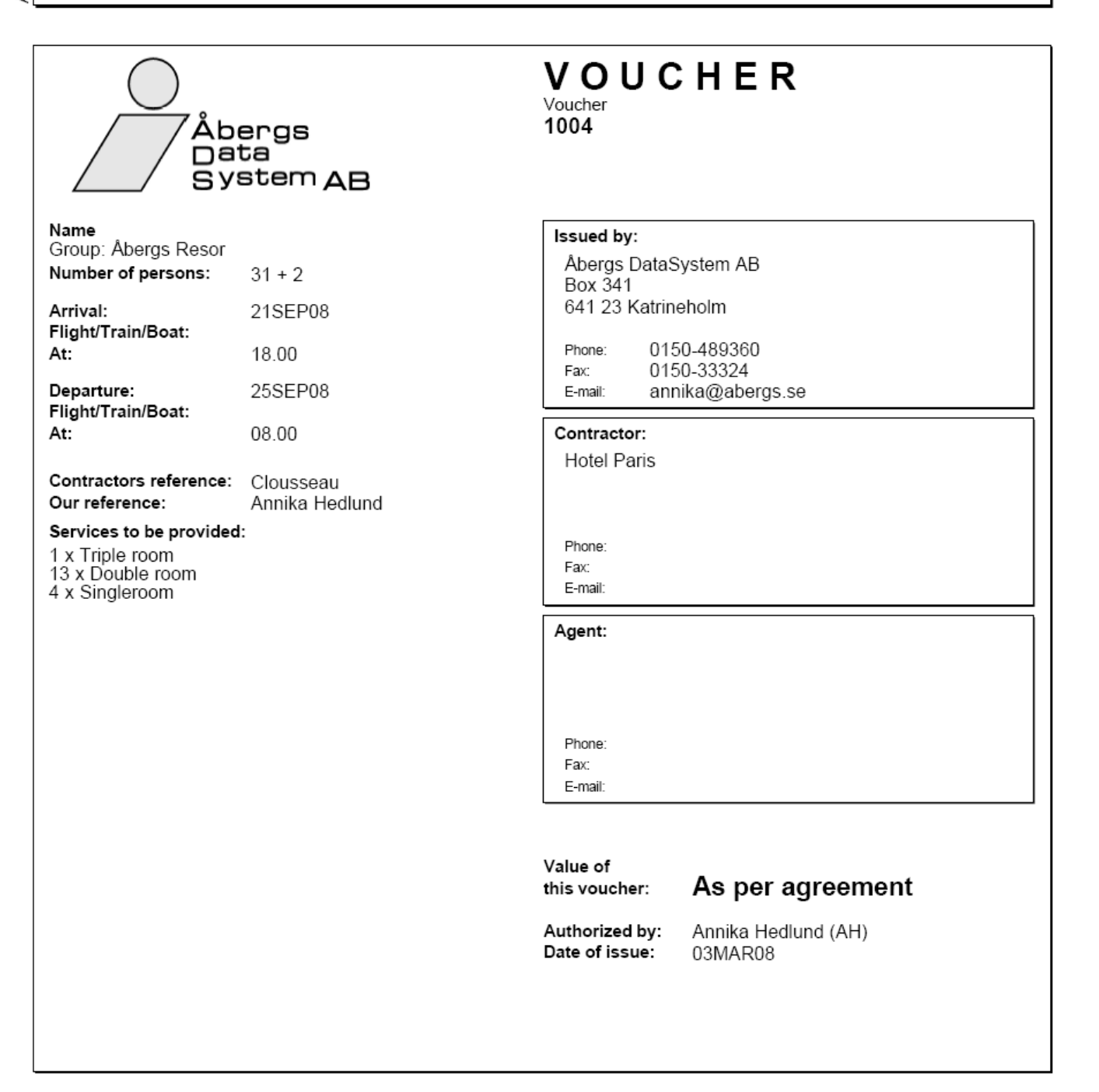

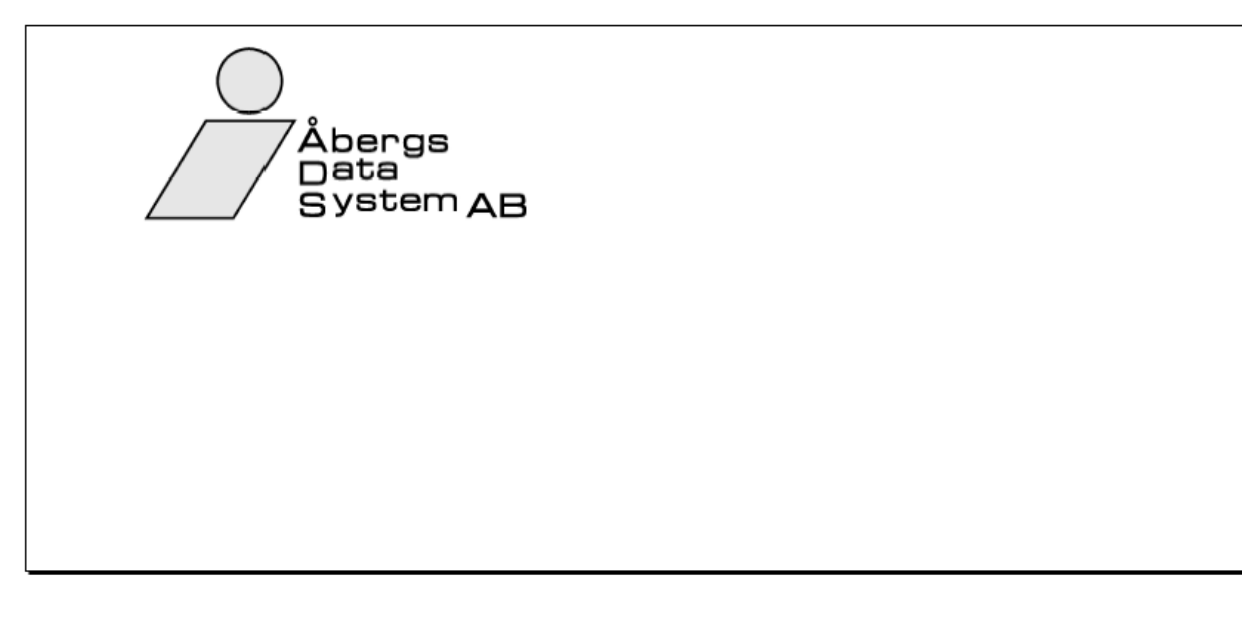

| $\square$                                             |                           | AGENT'S C                                                                      | OPY                                           | Voucher<br>1004             |  |
|-------------------------------------------------------|---------------------------|--------------------------------------------------------------------------------|-----------------------------------------------|-----------------------------|--|
|                                                       | oergs<br>ata<br>Vstem A D | Contractor/booked through:<br>Åbergs DataSyste<br>Box 341<br>641 23 Katrinehol | əm AB                                         |                             |  |
| To be presented to:                                   |                           | Phone: 0150-48<br>E-mail: annika@                                              | 9360 Fax<br>⊉abergs.se                        | c:0150-33324                |  |
| Hotel Paris                                           |                           | Payable against<br>voucher. For ad                                             | invoice, together wit<br>dress see above (cor | h the original<br>tractor). |  |
| Phone:<br>E-mail:                                     | Fax:                      | Service charges                                                                | and taxes are includ                          | ed.                         |  |
| Name of client/group:                                 | Number of pers            | ons: Arrival:                                                                  | Departure:                                    | Value of this voucher:      |  |
| Group: Åbergs Resor                                   | 31 + 2                    | 21SEP08 18.00                                                                  | 25SEP08 08.00                                 | Asperagreement              |  |
| 1 x Triple room<br>13 x Double room<br>4 x Singleroom |                           |                                                                                |                                               |                             |  |

| $\square$                                             |      |                    | Origin            | nal VOUCHER                                                                               |                           | Voucher<br>1004        |
|-------------------------------------------------------|------|--------------------|-------------------|-------------------------------------------------------------------------------------------|---------------------------|------------------------|
| Åbergs<br>Data<br>System AB                           |      |                    |                   | <sup>ed through:</sup><br>DataSystem AB<br>Katrineholm<br>0150-489360<br>annika@abergs.se | Fax:0                     | 150-33324              |
| Hotel Paris                                           |      |                    | Payable           | against invoice, toge                                                                     | ther with t               | he original            |
| Phone:<br>E-mail:                                     | Fax: |                    | vouche<br>Service | r. For address see abo<br>charges and taxes ar                                            | ove (contra<br>e included | actor).                |
| Name of client/group:                                 |      | Number of persons: | Arrival:          | Departure:                                                                                |                           | Value of this voucher: |
| Group: Åbergs Resor                                   |      | 31 + 2             | 21SEP08           | 18.00 25SEP08                                                                             | 08.00                     | Asperagreement         |
| 1 x Triple room<br>13 x Double room<br>4 x Singleroom |      |                    |                   |                                                                                           |                           |                        |